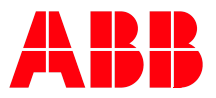

# Pluto Gateway Mitsubishi Q Integration Manual

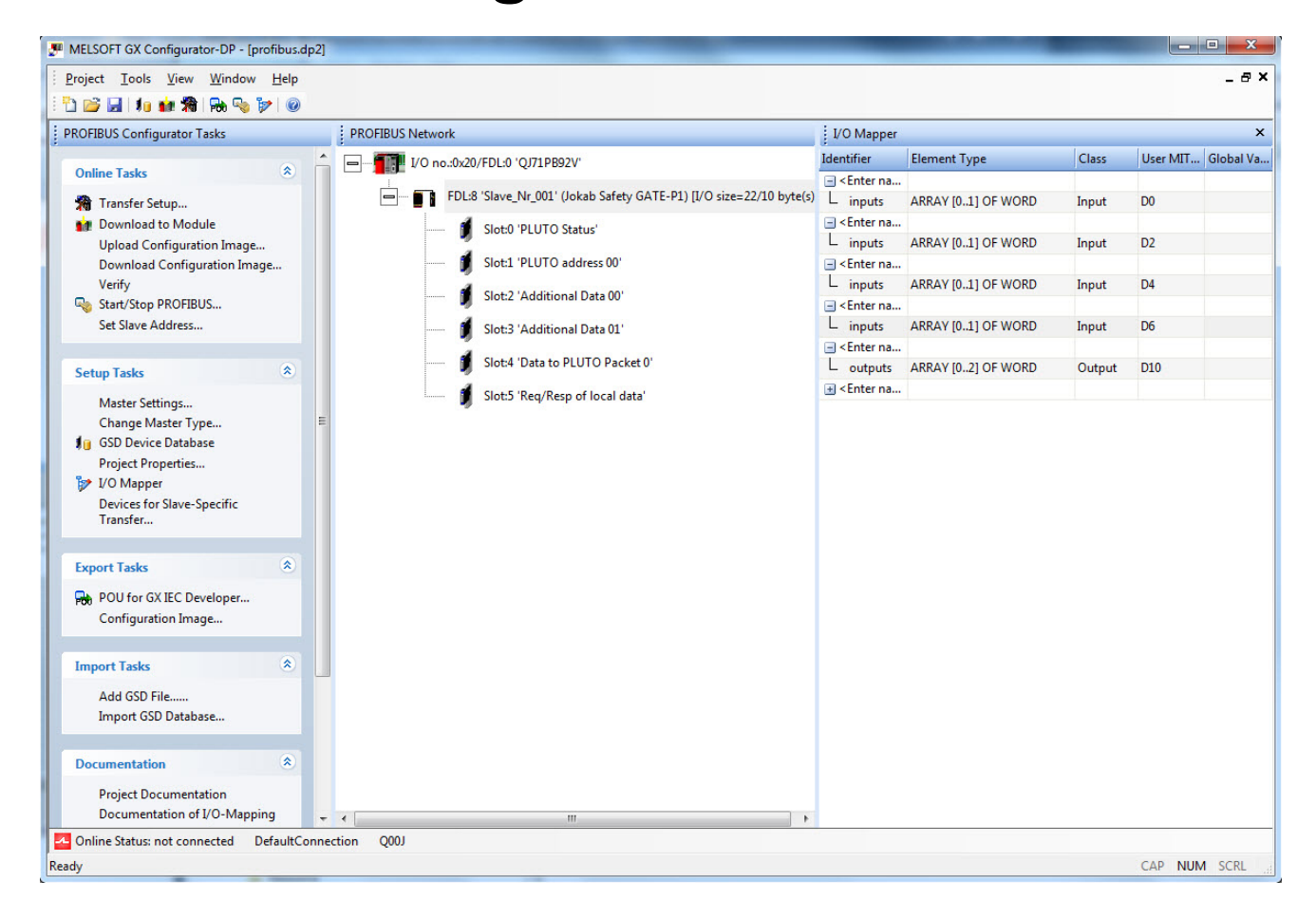

# Table of contents:

| 1                    | General                                                      | 4   |
|----------------------|--------------------------------------------------------------|-----|
| 2                    | Hardware                                                     | 5   |
| 2.1                  | Casing                                                       | . 5 |
| 2.2                  | Pluto bus                                                    | . 7 |
| 2.2.1                | Connecting the Pluto bus                                     | . 7 |
| 2.2.2                | Baud rate detection                                          | . 7 |
| 2.2.3                | Status LED for Pluto bus                                     | . 7 |
| 2.2.4                | Gateway Address Pluto bus settings                           | . 8 |
| 2.3                  | Profibus                                                     | 9   |
| 231                  | Connecting the Profibus                                      | 9   |
| 232                  | Baud rate Profibus                                           | 10  |
| 233                  | Status I ED for Profibus                                     | 10  |
| 234                  | Gateway Address Profibus setting                             | 11  |
| 3                    | Setun in Pluto Manager                                       | 12  |
| 31                   | Selecting the function library                               | 12  |
| 3.2                  | Transmitting from Pluto to Mitsubishi PLC                    | 13  |
| 321                  | Transmit global data from Pluto                              | 13  |
| 322                  | Transmit other data from Pluto                               | 14  |
| 3221                 | ToGateway User A                                             | 15  |
| 3222                 | ToGateway User B                                             | 15  |
| 3223                 | ToGateway_User_C                                             | 16  |
| 3224                 | ToGateway_Osci_O                                             | 16  |
| 3225                 | ToGateway_Enorodic                                           | 17  |
| 33                   | Transmitting from the Mitsubishi PLC to Pluto                | 18  |
| 331                  | Setup External Communication in Pluto Manager                | 18  |
| 332                  | Receive Data in Pluto                                        | 10  |
| 3321                 | Evt Sin                                                      | 10  |
| 3322                 | Ext_Oig                                                      | 10  |
| 3323                 | Ext/arBlock                                                  | 20  |
| 4                    | Setup in GX Configurator DP                                  | 21  |
| ч<br>4 1             | Setup the HW Config                                          | 21  |
| 4.1<br>1             | GSD-file selection and installation                          | 21  |
| 4.1.1<br>// 1.2      | Gateway selection and connection                             | 21  |
| 1121                 | Configuration ontions                                        | 22  |
| 1121                 | Reg/Resp of local data                                       | 25  |
| 1122                 | Additional Data 0-31                                         | 25  |
| 4.1.2.5              | lokab function block library                                 | 20  |
| ч. <u>с</u><br>4 2 1 | Installation                                                 | 26  |
| 4.2.1                |                                                              | 26  |
| 4.2.2                | Description of function blocks                               | 20  |
| 4231                 | Function block - Global data from Pluto (read)               | 27  |
| 4232                 | Function block - Global data from Pluto (read)               | 28  |
| 4233                 | Function block - Global data from Pluto R42 ASi (read)       | 20  |
| 4234                 | Function block - Olobal data from Fluto D+2 AOI (read)       | 20  |
| 4235                 | Function block – Additional data – USER A (read)             | 31  |
| 4236                 | Function block – Additional data – USER B (read)             | 32  |
| 4237                 | Function block – Additional data – USER C (read)             | 33  |
| 4238                 | Function block – Additional data – Error code (read)         | 34  |
| 4239                 | Function block – Additional data – B46 I20-I47 (read)        | 35  |
| 4 2 3 10             | ) Function block – Additional data – ASi 16-31 safe (read)   | 36  |
| 42311                | Function block – Additional data – ASi 1-3 non safe (read)   | 37  |
| 4.2.3 12             | P Function block – Additional data – ASi 4-7 non safe (read) | 38  |
| 4.2.3.13             | Function block – Additional data – ASi 8-11 non safe (read)  | 39  |

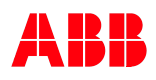

| 4.2.3.14 Function block | – Additional data – A | ASi 12-15 non safe | (read) 40 |
|-------------------------|-----------------------|--------------------|-----------|
| 4.2.3.15 Function block | – Additional data –   | ASi 16-19 non safe | (read)    |
| 4.2.3.16 Function block | – Additional data –   | ASi 20-23 non safe | (read)    |
| 4.2.3.17 Function block | – Additional data –   | ASi 24-27 non safe | (read) 43 |
| 4.2.3.18 Function block | – Additional data –   | ASi 28-31 non safe | (read)    |

# 1 General

The Profibus Gateway is a unit used to transfer data between Profibus and Pluto bus. Communication both ways is possible.

This document describes how to setup and work with the Pluto gateway Gate-P2 in Pluto Manager and Mitsubishi GX Configurator-DP/GX IEC Developer. It also brings up how to use a number of sample function blocks for the Mitsubishi Q CPU family for complete communication back and forth between a Pluto unit and a Mitsubishi PLC, through the gateway. All functions are samples and are to be used "as is".

# 2 Hardware

# 2.1 Casing

Below are pictures describing the Pluto GATE-P2.

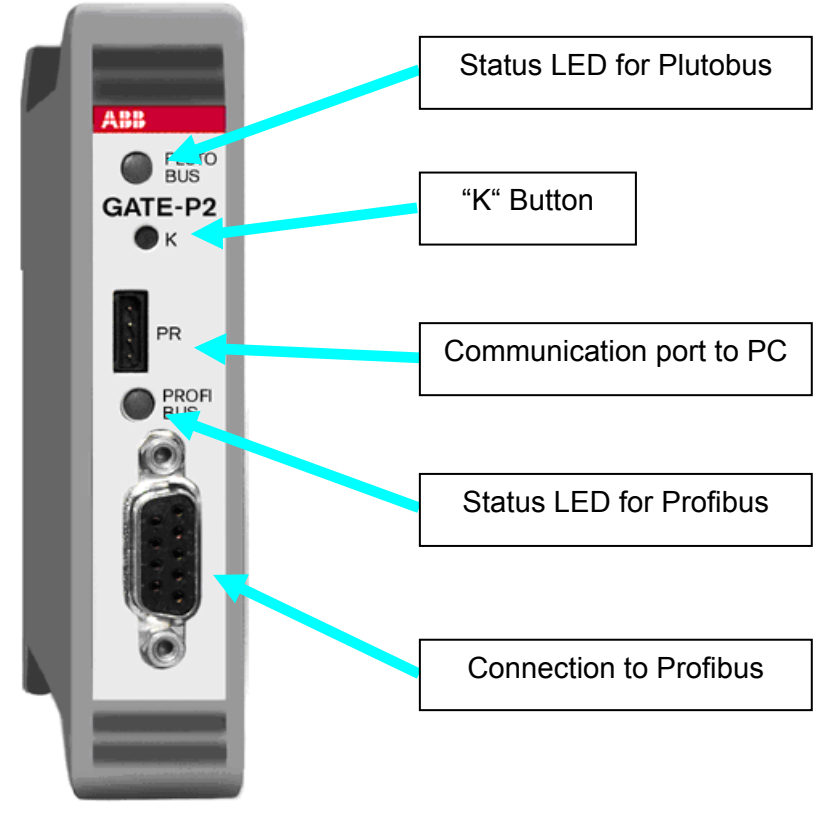

Figure 1

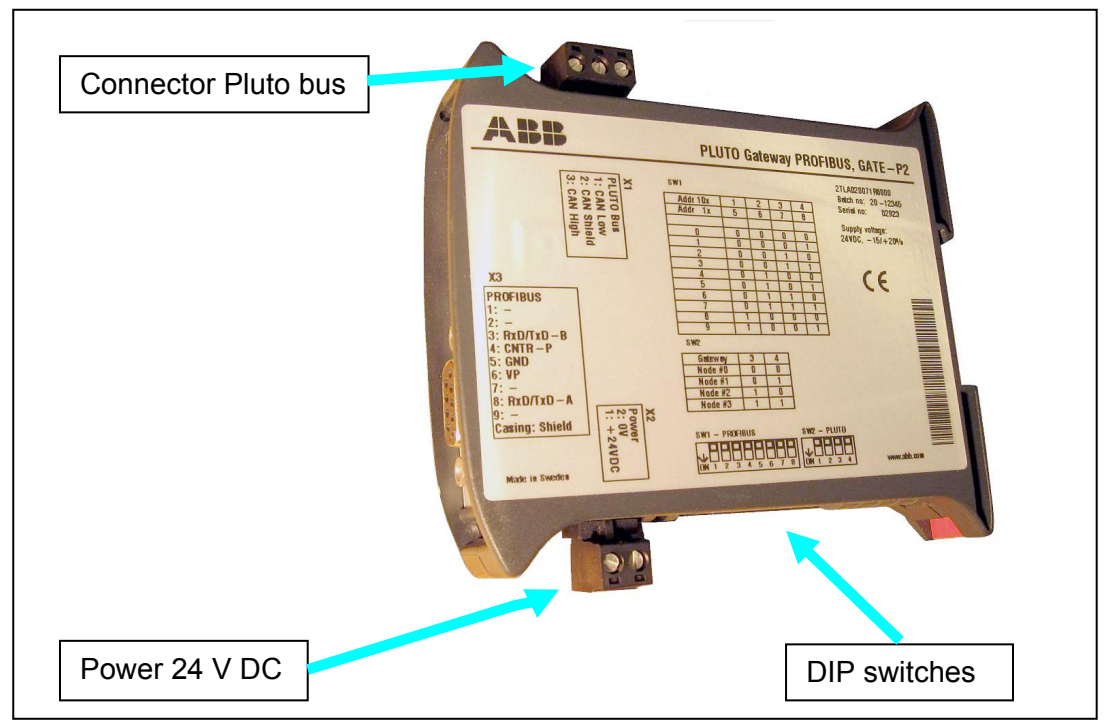

Figure 2

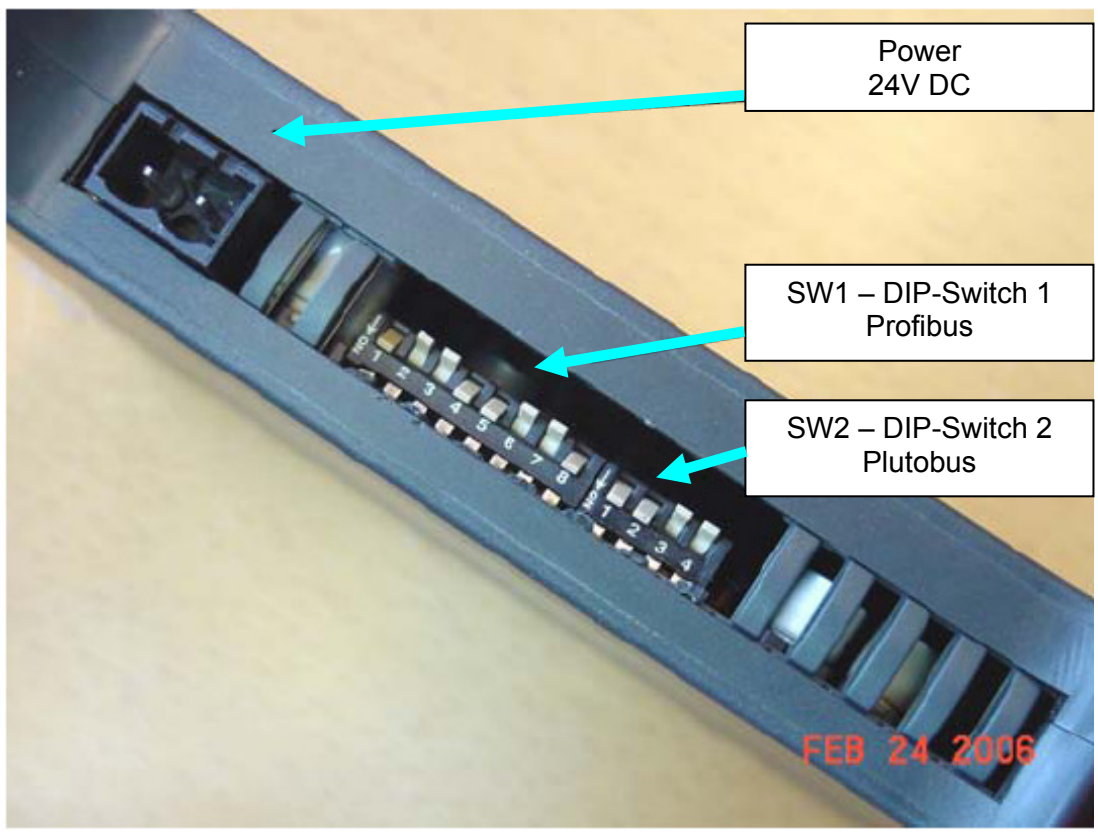

Figure 3

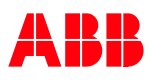

# 2.2 Pluto bus

The Pluto bus is a CAN bus which means the connection shall follow the common rules for all CAN buses.

# 2.2.1 Connecting the Pluto bus

The connector for the Pluto bus is located on the upper side.

If the gateway is placed first or at the end of the bus a  $120\Omega$  end terminating resistor must be mounted.

| PIN | Label           | Description   |
|-----|-----------------|---------------|
| 1   | 1 CL Pluto CAN- |               |
| 2   | SE              | Pluto CAN bus |
|     |                 | shield        |
| 3   | CH              | Pluto CAN-H   |

#### 2.2.2 Baud rate detection

The gateway will automatically detect the baud rate on the Pluto bus when there is traffic on it.

#### 2.2.3 Status LED for Pluto bus

| LED – Pluto bus | Description                              | Remark                    |
|-----------------|------------------------------------------|---------------------------|
| Flashing        | Pluto bus baud rate search.              | When bus is not connected |
| GREEN/RED       |                                          | or no traffic on the bus. |
| GREEN           | Pluto unit detected and baud             |                           |
| short off flash | rate is set.                             |                           |
|                 | In bridge function mode: Full operation. |                           |
| Flashing GREEN  | Gateway in full operation.               |                           |
| 40 /60 (on/off) | Pluto bus is running and                 |                           |
|                 | receiving                                |                           |
|                 | SYNC/POLL/OUTPUT on                      |                           |
|                 | the field bus.                           |                           |
|                 | (Not for bridge function                 |                           |
|                 | mode)                                    |                           |
| Continuously    | Fatal error detected.                    |                           |
| RED             |                                          |                           |

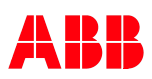

#### 2.2.4 Gateway Address Pluto bus settings

The gateway has an address switch for giving it an address on the Pluto bus, switch "SW2". The address makes it possible to receive data on the Pluto bus in the Pluto unit from up to four different gateways.

#### It is not necessary to set an address if the gateway is only used to send data to the Profibus. It is however encouraged to set an address if you use several gateways. This is because there will be trouble for the "Bus Status"- function in the Pluto Manager tool if there are gateways using the same address.

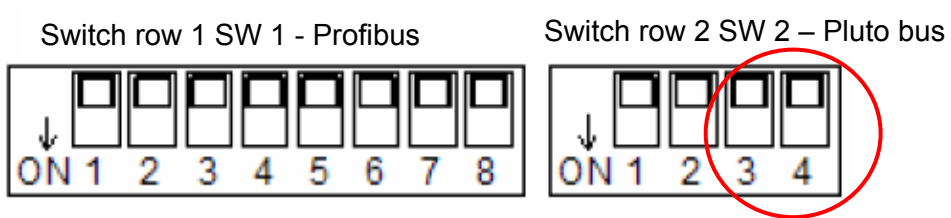

| Pluto bus address | DIP – SW2.3 | DIP – SW2.4 |
|-------------------|-------------|-------------|
| 1                 | 0           | 0           |
| 2                 | 0           | 1           |
| 3                 | 1           | 0           |
| 4                 | 1           | 1           |

# 2.3 Profibus

The Profibus is implemented in the Gateway as a DP Slave using the DP-V0 protocol. The DP-V0 protocol is fully compatible with the DPV1 and DPV2 protocols.

# 2.3.1 Connecting the Profibus

The gateway uses the standard Profibus connector (D-sub 9-poles).

| Pin | Signal    | Description                                      |
|-----|-----------|--------------------------------------------------|
| 1   | Shield    | Shield/functional ground                         |
| 2   | -         | -                                                |
| 3   | RxD/TxD-P | Receive/Transmit data – plus (B wire – red)      |
| 4   | CNTR-P    | Repeater control signal (direction control), RTS |
|     |           | signal                                           |
| 5   | DGND      | Data ground (reference potential for VP)         |
| 6   | VP        | Supply voltage – plus (P5V)                      |
| 7   | -         | -                                                |
| 8   | RxD/TxD-N | Receive/Transmit data – minus (A wire – green)   |
| 9   | -         | -                                                |

The PROFIBUS cable must have a termination in each end of the bus.

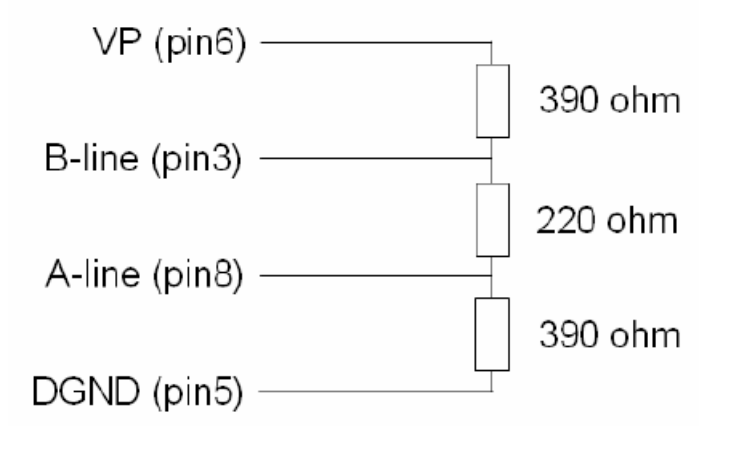

# 2.3.2 Baud rate Profibus

The PROFIBUS speed is automatically detected. Supported speeds are:

9.6 kbits/s, 19.2 kbits/s, 93.75 kbits/s, 187.5 kbits/s, 500 kbits/s, 1.5 Mbit/s, 3 Mbit/s, 6 Mbit/s and 12 Mbit/s

| 2.3.3 | Status | LED for | Profibus |
|-------|--------|---------|----------|
|-------|--------|---------|----------|

| LED           | Description           | Remark                      |
|---------------|-----------------------|-----------------------------|
| Fast flashing | Baud Search           | Trying to find and set the  |
| red/green     |                       | correct baud rate           |
| Fast flashing | Waiting Parameter     | Discovered a working/live   |
| green         |                       | Profibus, waiting for the   |
|               |                       | Master to contact the slave |
|               |                       | (Gateway)                   |
| Slow flashing | Waiting Configuration | The Master has discovered   |
| green         |                       | the slave (Gateway) and the |
|               |                       | Gateway is now receiving    |
|               |                       | the setup configuration     |
| Fixed         | Data exchange state   | Profibus up and running     |
| green         |                       |                             |
| Fixed         | Error detected        | Bad address setting.        |
| red           |                       | Internal error.             |

#### 2.3.4 Gateway Address Profibus setting

The PROFIBUS address is set by DIP-switch "SW1" in the range 00 – 99 with BCD code setting. The singles are set on SW1:5-8 and the tens on SW1:1-4 according to the table below. If any of the address switches is using the "not used" setting then the PROFIBUS LED will light steady red.

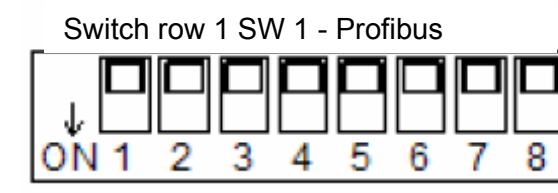

Switch row 2 SW 2 - Pluto bus

| Ŷ  |   |   |   |   |
|----|---|---|---|---|
| ΟŇ | 1 | 2 | 3 | 4 |

| Address 10 x | DIP – SW1.1 | DIP – SW1.2 | DIP – SW1.3 | DIP – SW1.4 |
|--------------|-------------|-------------|-------------|-------------|
| Address 1 x  | DIP – SW1.5 | DIP – SW1.6 | DIP – SW1.7 | DIP – SW1.8 |
| 1            | 0           | 0           | 0           | 0           |
| 1            | 0           | 0           | 0           | 1           |
| 2            | 0           | 0           | 1           | 0           |
| 3            | 0           | 0           | 1           | 1           |
| 4            | 0           | 1           | 0           | 0           |
| 5            | 0           | 1           | 0           | 1           |
| 6            | 0           | 1           | 1           | 0           |
| 7            | 0           | 1           | 1           | 1           |
| 8            | 1           | 0           | 0           | 0           |
| 9            | 1           | 0           | 0           | 1           |
| Not used     | 1           | 0           | 1           | 0           |
| Not used     | 1           | 0           | 1           | 1           |
| Not used     | 1           | 1           | 0           | 0           |
| Not used     | 1           | 1           | 0           | 1           |
| Not used     | 1           | 1           | 1           | 0           |
| Not used     | 1           | 1           | 1           | 1           |

Example: Address 25

SW 1.5 - SW1.8 = 0101 SW 1.1 - SW1.4 = 0010

# 3 Setup in Pluto Manager

All global data from the Pluto units (max. 32) connected to the Pluto bus is sent constantly, cyclically. In order to receive the global data in the Mitsubishi PLC, no function library must be setup in Pluto Manager.

In order to send data other than the global data, and to receive data from the Mitsubishi PLC, a function library must be setup.

#### 3.1 Selecting the function library

- 1. Click on the user project
- 2. Click on the "Change" button
- 3. Click on "Add Standard Library"
- 4. Click and select "Ext01.fps", then click on Open

After this procedure the "Function Libraries" window should show (func05.fps is added by default):

| Function Libraries                                |        |
|---------------------------------------------------|--------|
| <ext01.fps> <func05.fps></func05.fps></ext01.fps> | Change |

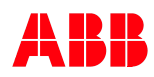

# 3.2 Transmitting from Pluto to Mitsubishi PLC

This chapter describes how to transmit data on the Pluto bus, through the gateway and onwards to the super ordinate system.

Be careful to not cause unnecessary bus load on the Pluto bus. A Pluto unit can only send four telegrams every PLC cycle. In a big network of Pluto units where every unit transmits every cycle the load on the bus will quickly become high. For examples on how to program see the "Pluto Gateway Manual".

# 3.2.1 Transmit global data from Pluto

The global data of each Pluto unit is constantly available on the Pluto CAN bus, with or without a connected gateway. The Pluto unit therefore does not need to be setup with any special transmission components for sending the global data.

The global data consists of the following components:

| Global inputs:   | Ix.0 to Ix.7    |
|------------------|-----------------|
|                  | lx.10 to lx.17  |
| Global Memories: | GMx.0 to GMx.11 |
| Global outputs:  | Qx.0 to Qx.3    |

Where "x" is the number of the Pluto unit.

Further setup in Pluto Manager for global data is not necessary!

**Note:** In Pluto B46-6 not all of the safety inputs are available as global data. The outputs Qx.4 and Qx.5 are not sent in the global data.

In order to send these extra inputs on the Pluto bus a special function (ToGateway\_B46\_I20\_I47) from the "ext01.fps" library must be used. For Qx.4 and Qx.5 the function "ToGateway\_User\_B" could be used to send them as bits for example.

The global data for Pluto-AS-i varies from the other Pluto members. See the Pluto Gateway manual.

#### 3.2.2 Transmit other data from Pluto

In order to transmit other data (registers, bits, inputs and outputs) in addition to the global data on the Pluto bus, functions from the "ext01.fps" must be used. These were added under "Selecting the function Library".

#### 23 Function Guide Ext01.fps Ð . Ext\_Sig Ext\_Val ക Non safe variables from external devices such as gateways, displays etc. connected to the Pluto bus or the programming port. ExtVarBlock ToGateway\_User\_A ഹ Pluto Operating system ver 2.4 or later needed. ToGateway\_User\_B ക For gateway communication 2.8 or later is needed ക ToGateway\_User\_C $\odot$ ToGateway\_ErrorCode 2008-02-21 ToGateway\_B46\_I20\_I47 ഗ 0 ToGateway\_B42\_I20\_I47 (i) (i) ToGateway\_ASi\_1\_15\_Safe Ξ ToGateway\_ASi\_16\_31\_Safe ToGateway\_ASi\_1\_3\_NonSafe\_In ToGateway\_ASi\_4\_7\_NonSafe\_In ToGateway\_ASi\_8\_11\_NonSafe\_In ToGateway\_ASi\_12\_15\_NonSafe\_In တ ToGateway\_ASi\_16\_19\_NonSafe\_In ക ToGateway\_ASi\_20\_23\_NonSafe\_In ToGateway\_ASi\_24\_27\_NonSafe\_In တ 0 ToGateway\_ASi\_28\_31\_NonSafe\_In Ē func05.fps TC1S TC1T TC1RTI TC1SIM Start StartT ResetT HT2 HT3 PreReset1 n n 📣 These functions can be combined with Jump instructions in same sequence step 🗙 Cancel N Ok is3 These functions require instruction set 3

#### Components of the Function library "ext01.fps":

#### **Block description:**

The following text describes the function blocks used to transmit data to the super ordinate system from the Pluto bus, through the gateway, on the Profibus and to the Mitsubishi PLC.

## 3.2.2.1 ToGateway\_User\_A:

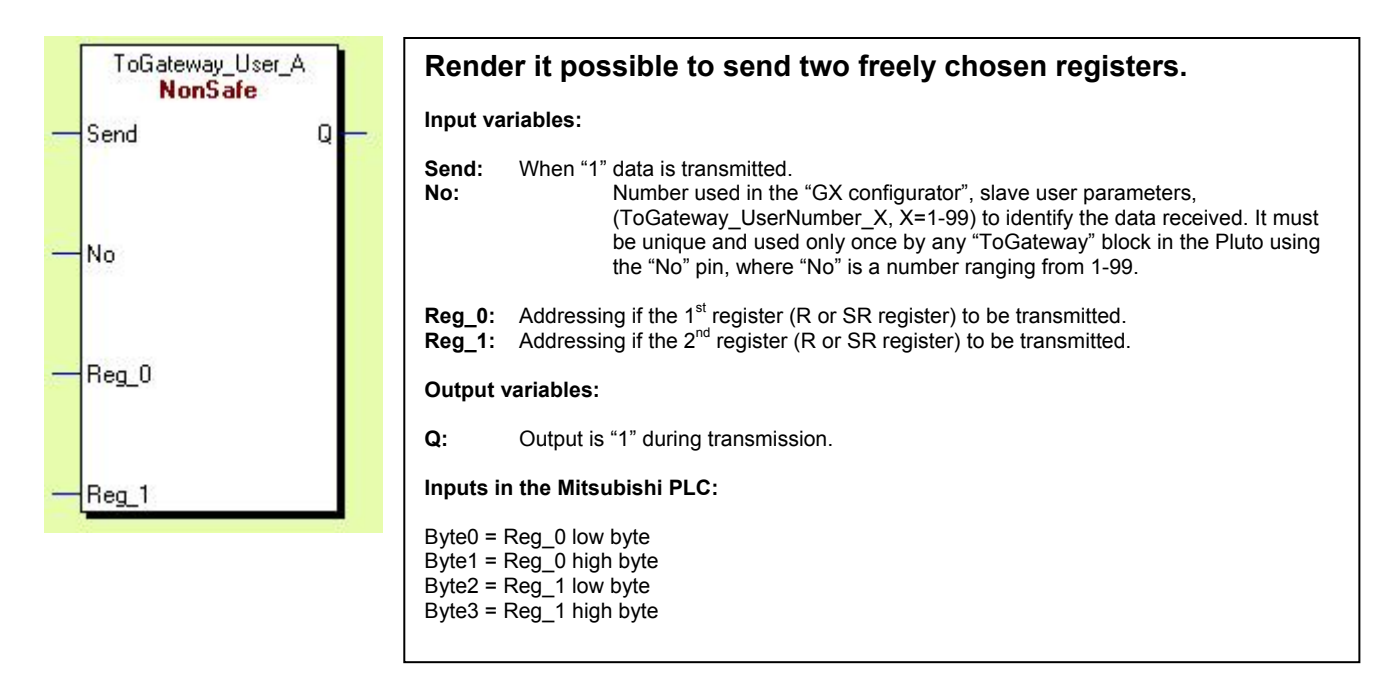

## 3.2.2.2 ToGateway\_User\_B:

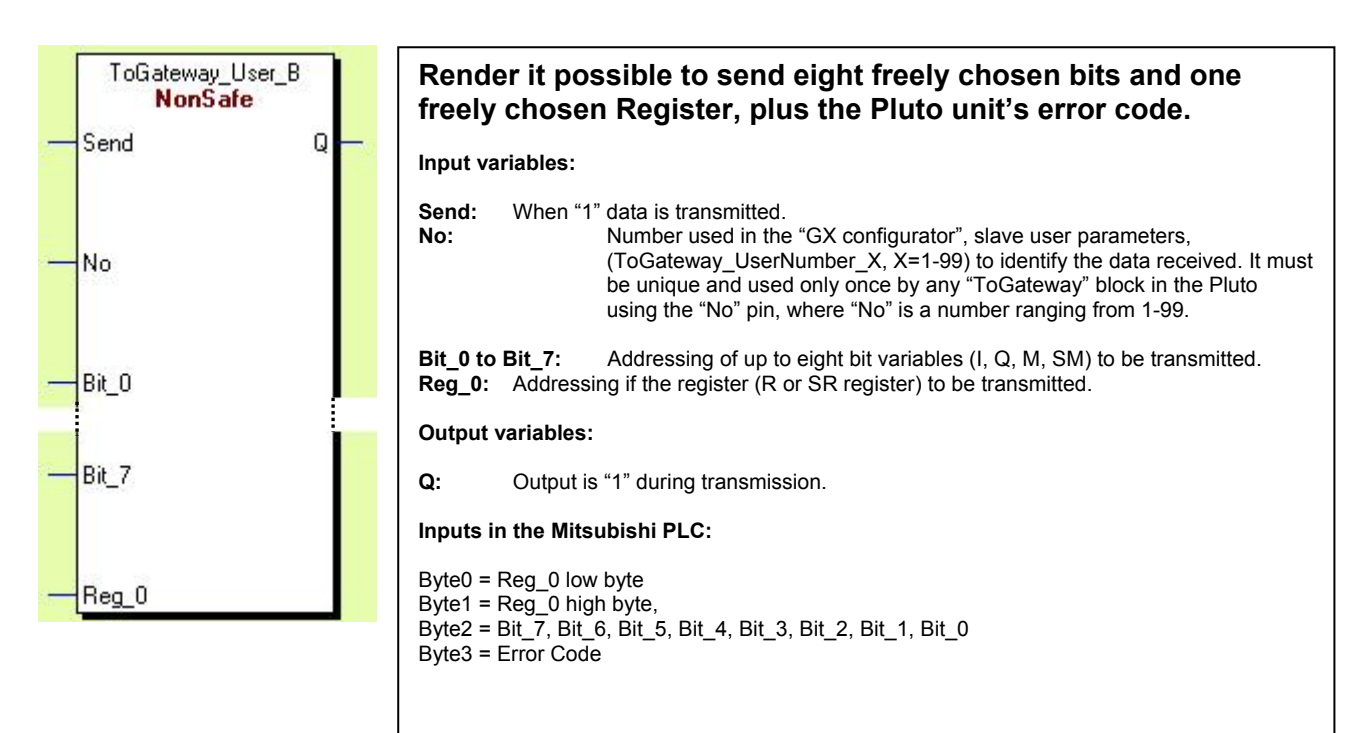

# 3.2.2.3 ToGateway\_User\_C:

| _              | ToGateway_User_C<br><b>NonSafe</b><br>Send Q - | Render it possible to send sixteen freely chosen bits and one freely chosen register.                                                                                                    |  |  |
|----------------|------------------------------------------------|----------------------------------------------------------------------------------------------------|--|--|
| -              | No                                             | Send: When "1" data is transmitted.<br>No: Number used in the "GX configurator", slave user parameters,<br>(ToGateway_UserNumber_X, X=1-99) to identify the data received. It must<br>be unique and used only once by any "ToGateway" block in the Pluto using<br>the "No" pin, where "No" is a number ranging from 1-99. |  |  |
| 0. <del></del> | Bit_O                                          | <b>Bit_0 to Bit_15:</b> Addressing of up to sixteen bit variables (I, Q, M, SM) to be transmitted. <b>Reg_0:</b> Addressing if the 1 <sup>st</sup> register (R or SR register) to be transmitted.                                                                                                    |  |  |
|                |                                                | Output variables:                                                                                                    |  |  |
|                | Í                                              | <b>Q:</b> Output is "1" during transmission.                                                                                                    |  |  |
|                | Bit_15                                         | Inputs in the Mitsubishi PLC:                                                                                                    |  |  |
|                |                                                | Byte0 = Reg_0 low byte<br>Byte2 = Bit_7, Bit_6, Bit_5, Bit_4, Bit_3, Bit_2, Bit_1, Bit_0<br>Byte1 = Bog_0 bigb byte                                                                                                    |  |  |
| -              | Reg_0                                          | Byte1 = Reg_0 right byte<br>Byte3 = Bit_15, Bit_14, Bit_13, Bit_12, Bit_11, Bit_10, Bit_9, Bit_8.                                                                                                    |  |  |

# 3.2.2.4 ToGateway\_ErrorCode:

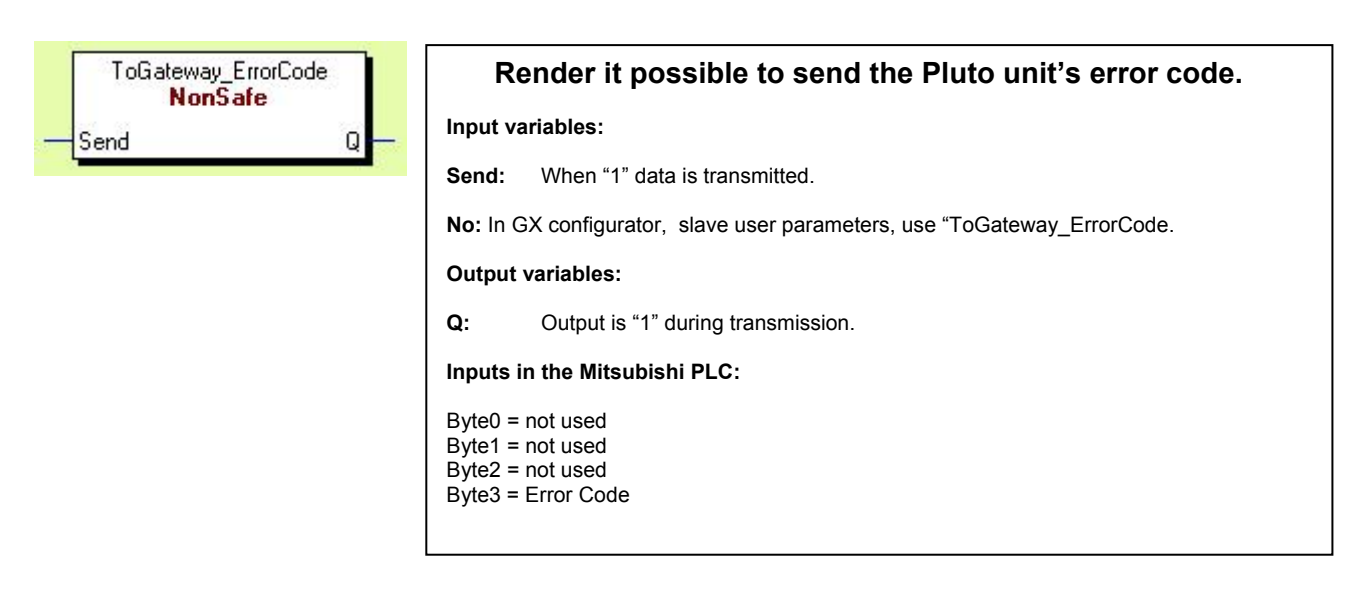

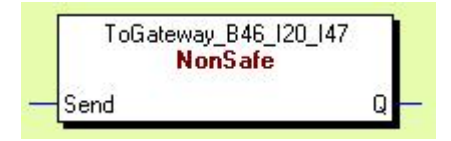

# Render it possible to send the inputs not included in the global data from the B46-6.

Only used when needed when working with the B46-6!

Input variables:

**Send:** When "1" data is transmitted.

No: In GX configurator, slave user parameters, use "ToGateway\_B46\_I20\_I47.

Output variables:

**Q:** Output is "1" during transmission.

Inputs in the Mitsubishi PLC:

Byte0 = Ix.27, Ix.26, Ix.25, Ix.24, Ix.23, Ix.27, Ix.21, Ix.20, Byte1 = Ix.37, Ix.36, Ix.35, Ix.34, Ix.33, Ix.37, Ix.31, Ix.30, Byte2 = Ix.47, Ix.46, Ix.45, Ix.44, Ix.43, Ix.42, Ix.41, Ix.40, Byte3 = Error Code

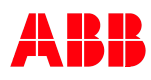

# 3.3 Transmitting from the Mitsubishi PLC to Pluto

#### 3.3.1 Setup External Communication in Pluto Manager

In a Pluto network the maximum number of Pluto safety PLC units possible to connect is 32. Added to that is up to four gateways. Each gateway can transmit 24 bytes of data divided into four packets of six bytes in each. A packet that the gateway receives from the super ordinate system is transmitted on to the Pluto bus. The Pluto that wishes to receive a certain packet must be configured so that packet ends up in an "External Comm Block".

The following pictures explain how to setup the Pluto unit to receive data from the super ordinate PLC unit through the gateway.

#### Selecting the gateway:

| 🚪 Pluto Manager - [Manual Profibu                                                                     | sgateway - Pluto 0]                                                                                                    |
|----------------------------------------------------------------------------------------------------|----------------------------------------------------------------------------------------------------|
| 📕 File Search Tools Window                                                                            | r Help                                                                                                    |
| 🖆 🔚 进 🚽 💷 🛄<br>Open Save Print Comp.Down Online                                                       | Start Bus St AS-1St                                                                                                    |
| Preferences<br>Projects<br>Projects<br>Project Manual Profibusç<br>Voltables<br>Variables<br>Plc Code | Hamily = A20         Model = A20 v2         Instruction set 3 All other Plutos in the project must have OS 2.50+         DEPK Number (12 hex digits)         Puto Description         External Communication (Receive data)         Puto Description         External Comm Block 0 (Reg 0-1, Signal 0-15)         Timeout         Disabled         Disabled         < |

#### Selecting the packet:

| External Communication (Receive data)                                                                                                    | Selecting the gateway and packets received from it.                                                                                                    |
|----------------------------------------------------------------------------------------------------|----------------------------------------------------------------------------------------------------|
| External Comm Block 0 [Reg 0-1, Signal 0-15]<br>Gateway 0 Packet 0 0.00s<br>External Comm Block 1 [Reg 2-3, Sig<br>Packet 1 Disabled Packet 2<br>External Comm Block 2 [Reg 4-5, Signarse arg<br>Disabled 0.00s<br>External Comm Block 2 [Reg 4-5, Signarse arg<br>Disabled 0.00s | In order to setup the Pluto PLC to receive data from a gateway the gateway's address must be set. Which packet from the chosen gateway to be received must also be chosen and mapped to the Comm Block the user wish it to end up in.<br>It is possible to choose between up to four gateways, 0-3. Each gateway can send up to four packets. |
| External Comm Block 3 [Reg 6-7, Signal 48-63]                                                                                                    | It is therefore possible to differentiate the gateways and the packets.                                                                                                    |
| ↓ Ok ★ Cancel                                                                                                    | After this setup no further configuration is necessary in the Pluto to receive external data.                                                                                                    |

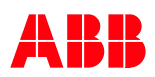

#### 3.3.2 Receive Data in Pluto

Below is described which blocks can be used to receive data from the super ordinate system, via the Profibus, through the gateway and over the Pluto Bus.

Data transmitted to the Pluto unit is split into four External Comm Blocks, each Comm Block containing 16 data bits and two 16 bit registers. Comm Block zero contains bits 0-15 and registers 0 and 1, Comm Block one contains bits 16-31 and registers 2 and 3, Comm Block two contains bits 32-47 and registers 4 and 5, Comm Block three contains bits 48-63 and registers 6 and 7.

#### Block description:

#### 3.3.2.1 Ext\_Sig:

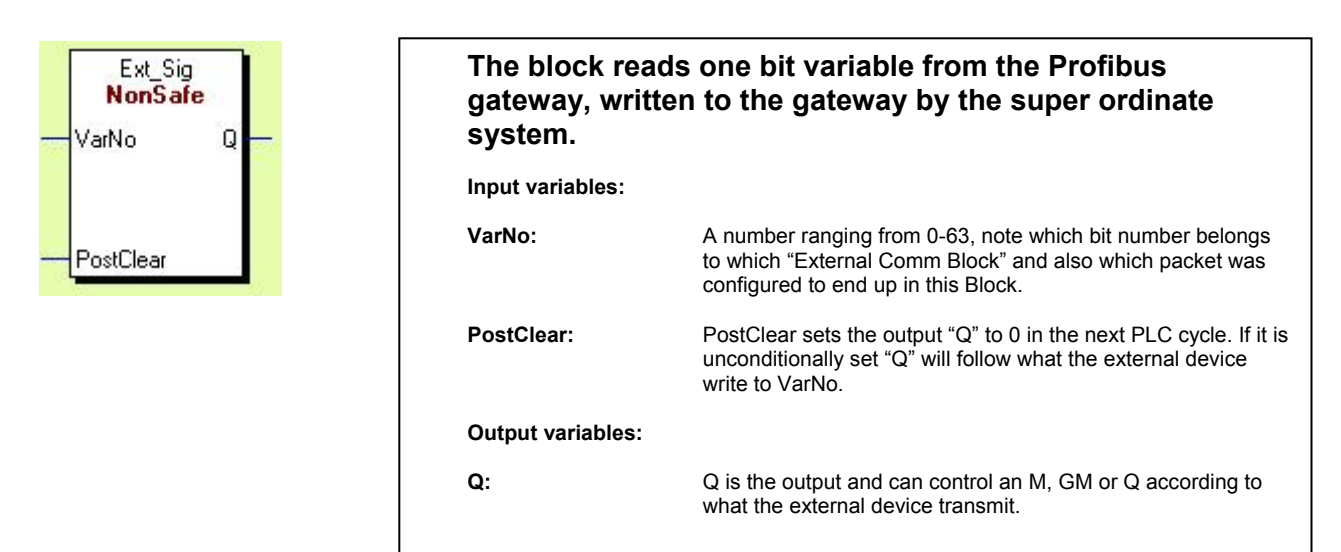

#### 3.3.2.2 Ext\_Val:

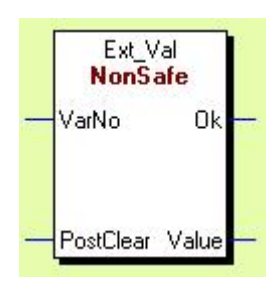

# The block reads 16 bits from the Profibus gateway, written to the gateway by the super ordinate system. Input variables: VarNo: A number between 0-7, note which register number belongs to which "External Comm Block" and also which packet was configured to end up in this Block. PostClear: PostClear sets the output "Value" to 0 in the next PLC cycle. If it is unconditionally set "Value" will follow what the external device write to VarNo. Output variables:

Dummy Bit which is normally "1". It must be connected to an M, GM or Q.

Value is the output received from the external device and must be connected to a Register R.

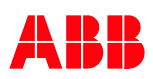

ок

Value

# 3.3.2.3 ExtVarBlock:

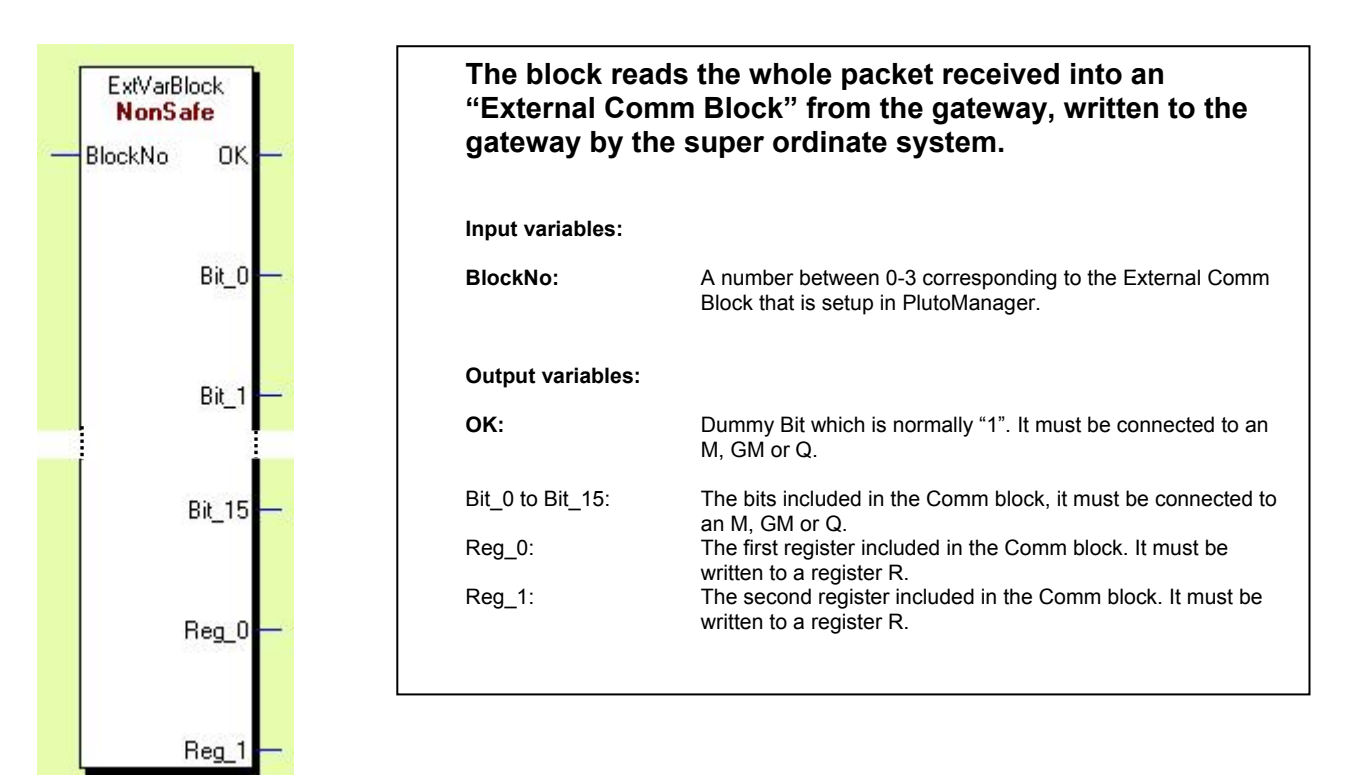

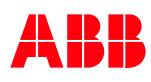

# 4 Setup in GX Configurator DP

This chapter will describe how to setup and use the GSD file in GX Configurator DP. The GSD-file for the gateway is located on the disc enclosed in the package with the gateway. GSD revision 3 version 2 should do for most applications. For further information about the different versions, see the disc.

# 4.1 Setup the HW Config

#### 4.1.1 GSD-file selection and installation

Click "Add GSD file", then browse to where the GSD file is located.

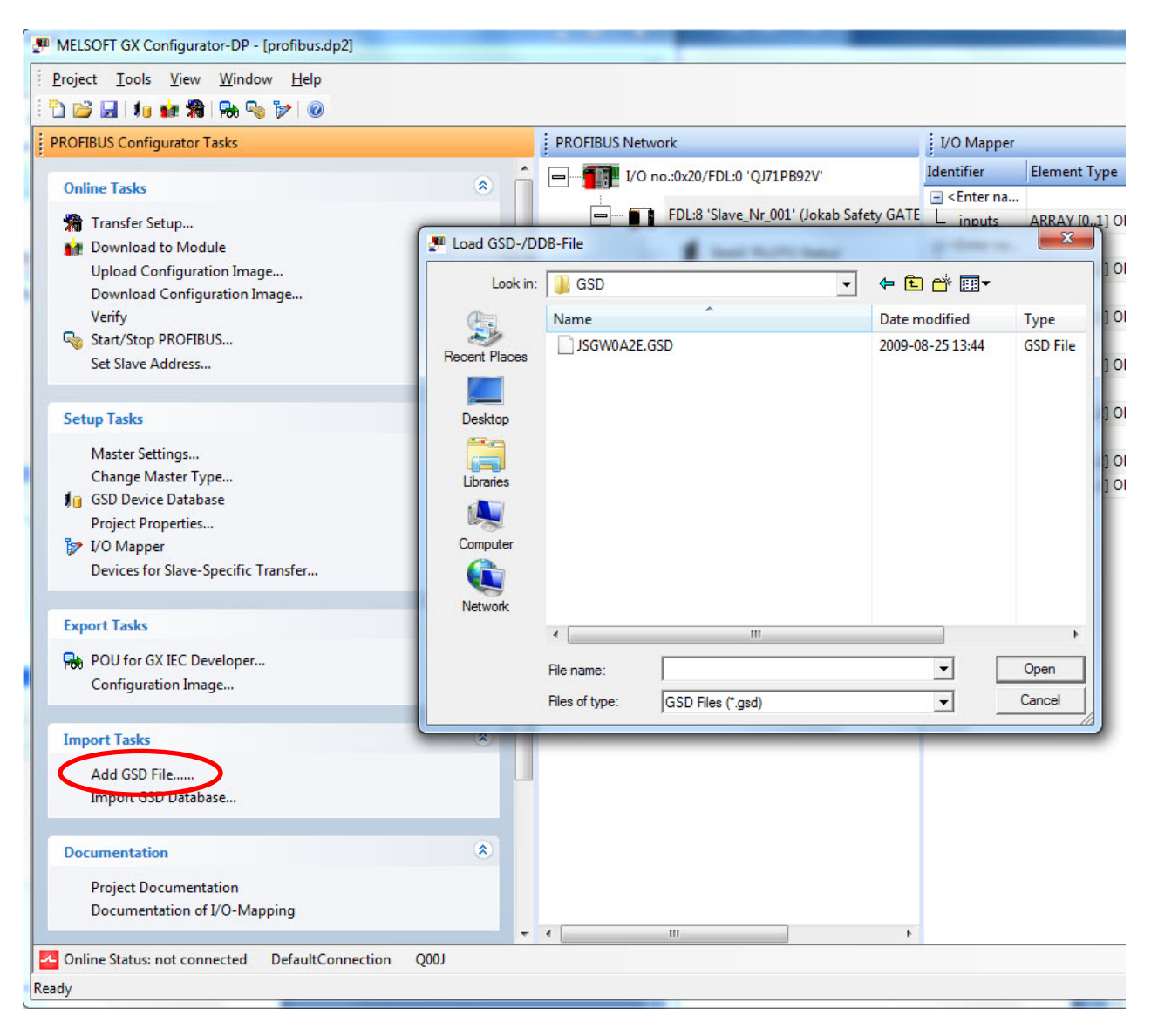

#### 4.1.2 Gateway selection and connection

The GSD file should be installed in the gateway folder, just drag and drop.

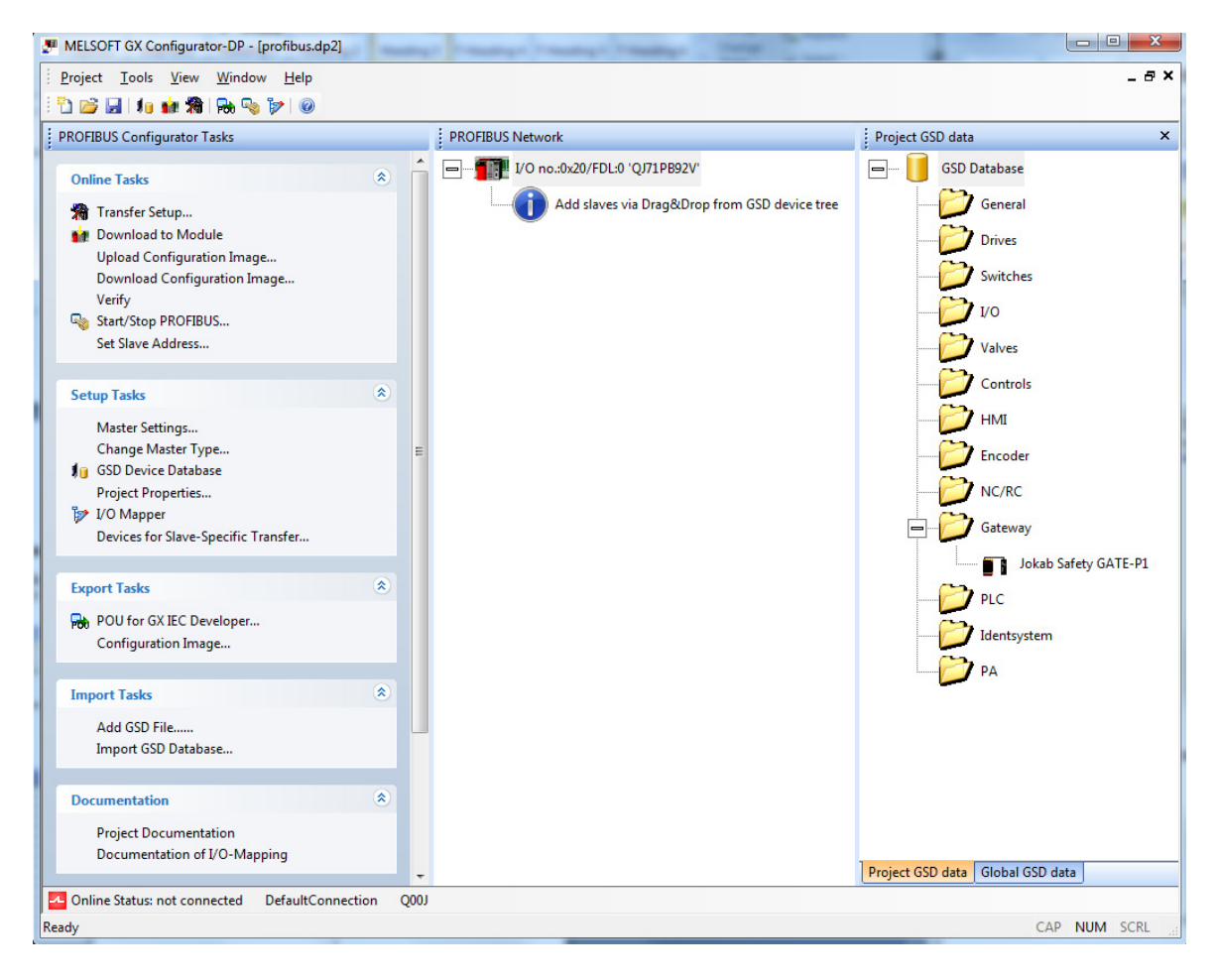

#### 4.1.2.1 Configuration options

When the GSD device is "dropped" this window should appear. Here you give the gateway a name and a node address (FDL Adress).

Note: if you mark "Swap I/O Bytes in Master" the function blocks for GX IEC Developer will produce faulty data.

| MELSOFT GX Configurator-DP - [profibus.dp2]                                               |                                  |
|-------------------------------------------------------------------------------------------|----------------------------------|
| Project Iools View Window Help                                                            | _ & ×                            |
| i 🛅 😂 🖬 🚛 🎀 🖓 🦦 🦻 💓 🎯                                                                     |                                  |
| PROFIBUS Configurator Tasks PROFIBUS Network                                              | Project GSD data ×               |
| Online Tasks                                                                              | GSD Database                     |
| 🙀 Transfer Setup                                                                          | General                          |
| Download to Module DP Slave Parameters Wizard - Slave Settings                            | Drives                           |
| Upload Configuration Image Download Configuration Ima Model Jokab Safety GATE-P1 Bevision | Switches                         |
| Verify Verder Jokab Safety AB V3.00                                                       | 1/0                              |
| Set Slave Address                                                                         | P Values                         |
| Name Slave_Nr_001                                                                         | Valves                           |
| Setup Tasks FDL Address 1 [0 - 125]                                                       | Controls                         |
| Master Settings min T_sdr [1 - 255]                                                       | р нмі                            |
| Change Master Type Group identification number Grp 1 Grp 2 Grp 3 Grp 4                    | Encoder                          |
| I Grp 5 □ Grp 6 □ Grp 7 □ Grp 8                                                           |                                  |
| VO Mapper                                                                                 | inc/nc                           |
| Devices for Slave-Specific Tra                                                            | Gateway                          |
|                                                                                           | Jokab Safety GATE-P1             |
| Export Tasks                                                                              | PLC                              |
| POU for GX IEC Developer                                                                  | P Handaurian                     |
| Configuration Image                                                                       | Identsystem                      |
|                                                                                           | PA                               |
| Import Tasks                                                                              |                                  |
| Add GSD File Cancel Back Next Default                                                     |                                  |
|                                                                                           |                                  |
| Documentation                                                                             |                                  |
| Project Documentation                                                                     |                                  |
| Documentation of I/O-Mapping                                                              | Project GCD data Global GCD data |
| Online Status: not connected DefaultConnection 0001                                       | Hojeet 030 data Giobai 030 data  |
| Ready                                                                                     | CAP NUM SCRI                     |

Click next.

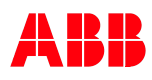

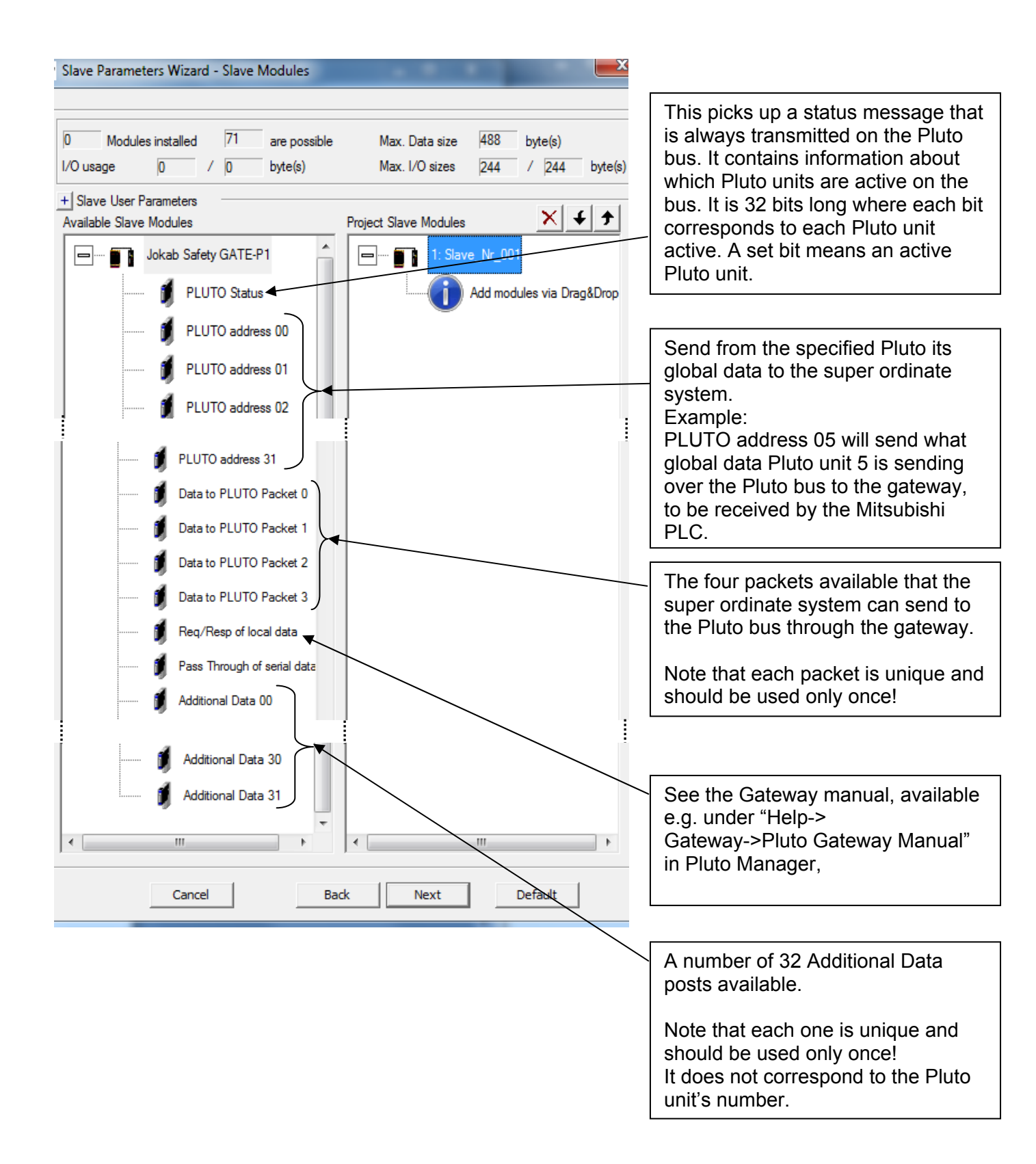

#### 4.1.2.2 Req/Resp of local data

This requires a special procedure to be used described more thoroughly in the Gateway Manual.

#### 4.1.2.3 Additional Data 0-31

There are 32 available slots for Addition Data that the super ordinate system can use to receive data from the different Pluto units on the Pluto bus through the gateway. The numbers 0-31 does not correspond to the Pluto unit's number; it is unique and should be used only once.

It can be set to receive different types of data from the different Pluto units on the Pluto bus. It must be specified which Pluto unit it is that is sending and what type of data.

The type can be:

- The Error code currently in the Pluto unit.
- The inputs not included in the global data transmitted on the Pluto bus inside a Pluto B46.
- A number of safe and non safe inputs from an AS-i Pluto.
- A user defined additional data block with a unique number ranging from 0-99. This number is also used in the Pluto unit so that each system can identify the data. Note that only 32 additional data blocks are available but they can be numbered 0-99.

| D | Slave Parameters Wizard - | - Slave User Parameters | 0-                     |         | ×        | ĺ |            |
|---|---------------------------|-------------------------|------------------------|---------|----------|---|------------|
|   | Select module:            | 0: Additional Data 00   |                        | •       | Edit Hex |   | Pluto unit |
|   | Module Parameters         |                         |                        |         |          |   | number     |
|   | Additional Data from F    | Pluto                   | PLUTO 00               |         |          | - |            |
|   | Additional Data IO typ    | e                       | ToGateway_UserNumber_1 | •       | •        | - | Data Type  |
|   |                           |                         |                        |         |          |   |            |
|   |                           |                         |                        |         |          |   |            |
|   |                           |                         |                        |         |          |   |            |
|   |                           |                         |                        |         |          |   |            |
|   |                           |                         |                        |         |          |   |            |
|   | Additional Data IO type   |                         |                        |         |          |   |            |
|   | C                         | ancel Ba                | ick Finish             | Default |          |   |            |

# 4.2 Jokab function block library

Included on the disc provided with the Gateway there is a function library called "ABB\_Jokab\_Safety.sul". It is open and fully modifiable and provided for free. They are to be used "as is".

#### 4.2.1 Installation

In GX IEC Developer project tree, mark "Library\_Pool" and "right click" choose

"Install/Create user libray". Click "Browse Lib", select the file "ABB\_Jokab\_Safety.sul" and click "OK".

The library "ABB\_Jokab\_Safety" can now be viewed in the "Library\_Pool".

| 🙀 funktionsblock Mitsubishi - GX IEC Developer                 | Contract states                                       |             |  |  |
|----------------------------------------------------------------|-------------------------------------------------------|-------------|--|--|
| Project Object Edit Tools Online Debug View Extras Window Help |                                                       |             |  |  |
| 🔁 🖬 🎒 🔕 🐰 🖻 💼 🗠 🗠 😭 👩                                          | 🔃 🇇 🖽 🐚 🎬 🕒 🖧 🏪 🛄 🎟 📼                                 | I TSN (ACT  |  |  |
| funktionsblock Mitsubishi                                      |                                                       |             |  |  |
| Project [C:\Projekt\funktionsblock Mitsubishi]                 |                                                       |             |  |  |
| E                                                              |                                                       |             |  |  |
| ABB_Jokab_Safety [Installed]                                   | Install/Create User Library                           |             |  |  |
| BUT_Pool                                                       |                                                       |             |  |  |
|                                                                | Library Path: C:\Projekt\funktionsblock Mitsubishi\AE |             |  |  |
| E Fb ASi 12 15 NonSafe In [FB]                                 |                                                       | Cancel      |  |  |
|                                                                | Associated Information                                | Browse   BI |  |  |
| ⊞… <b>1<sup>*</sup></b> Fb_ASi_16_31_Safe [FB]                 |                                                       |             |  |  |
| 🕀 🖓 🕂 🗗 Fb_ASi_1_3_NonSafe_In [FB]                             | Library Name: ABB_Jokab_Safety                        | Browse Lib  |  |  |
|                                                                | Help Path:                                            | Browse Help |  |  |
| FD_ASI_24_27_NonSafe_In [FD]                                   |                                                       | View Help   |  |  |
| Fb_ASi_4_7_NonSafe_In [FB]                                     |                                                       |             |  |  |
| 🕀 🖓 🕂 🗗 🕂 Fb_ASi_8_11_NonSafe_In [FB]                          | =                                                     |             |  |  |
| ⊞ <b>□*</b> Fb_B46_I20_I47 [FB]                                | =                                                     |             |  |  |
| E. Fb_ErrorCode [FB]                                           |                                                       |             |  |  |
| E Disto CD [EB]                                                |                                                       |             |  |  |
| Fb Pluto GD ASi [FB]                                           |                                                       |             |  |  |
|                                                                |                                                       |             |  |  |
| 🖽 🕂 Fb_User_A [FB]                                             |                                                       |             |  |  |
|                                                                |                                                       |             |  |  |
| E. Fb_User_C [FB]                                              |                                                       |             |  |  |
| Manufacturer_Lib                                               |                                                       |             |  |  |
| The Standard Lib                                               |                                                       |             |  |  |
| 🕀 🚰 Parameter                                                  |                                                       |             |  |  |
| Task_Pool                                                      |                                                       |             |  |  |
| main (Prio = 31, Event = TRUE)                                 |                                                       |             |  |  |
| TASK_PROFIBUS (Prio = 31, Event = TRUE)                        |                                                       |             |  |  |
| Global Vars                                                    | <b>•</b>                                              |             |  |  |
| Project 🖳 Calltree 🖳 Used by                                   |                                                       |             |  |  |
| Ready                                                          |                                                       | O8:57 Q00J  |  |  |

# 4.2.2 Use

The blocks will now be available in the program editor.

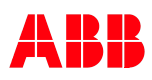

# 4.2.3 Description of function blocks

Below follows a description of the function blocks available in the library.

# 4.2.3.1 Function block - Global data from Pluto (read)

This block is used with non AS-i plutos.

|   | · · · · Instance · |          |
|---|--------------------|----------|
| · | Fb Pluto GD        |          |
| _ | EN – –             | ENO -    |
| _ | Start_Adress       | lx_0     |
| · |                    | lx_1     |
| · |                    | lx_2 —   |
| · |                    | lx_3 —   |
| · |                    | lx_4     |
| · |                    | lx_5 —   |
| · |                    | lx_6     |
| · |                    | lx_7     |
| · |                    | lx_10 -  |
| · |                    | lx_11 -  |
| · |                    | Ix_12 -  |
| · |                    | Ix_13 —  |
| · |                    | IX_14 -  |
| · |                    | IX_15 -  |
| · |                    | IX_16 -  |
| · |                    | IX_1/ -  |
| · |                    |          |
| · |                    | Qx_1 =   |
| • |                    | Qx_2 =   |
| · |                    |          |
| • |                    | GIVIX_0  |
| Ċ |                    | GMx 2    |
|   |                    | GMx 3    |
|   |                    | GMx 4    |
|   |                    | GMx 5    |
|   |                    | GMx 6    |
|   |                    | GMx 7 -  |
|   |                    | GMx 8 -  |
|   |                    | GMx 9 -  |
|   | (                  | GMx 10 - |
|   | (                  | GMx 11 - |
|   |                    |          |

| Input            |                                                                                                   |
|------------------|---------------------------------------------------------------------------------------------------|
| EN:              | Enables or disables the complete block.                                                           |
| Start_Adress:    | Start address for inputs from the hardware configuration in GX configurator DP. Array of 32 bool. |
| Output           |                                                                                                   |
| lx_0 To lx_17:   | Inputs from Pluto, x= Pluto node nr (Boolean).                                                    |
| Qx_0 To Qx_3:    | Safety outputs from Pluto, x= Pluto node nr (Boolean).                                            |
| GMx_0 To GMx_11: | Global memories from Pluto, x= Pluto node nr (Boolean).                                           |
| ENO:             | Enable output from FB (Boolean).                                                                  |
|                  |                                                                                                   |

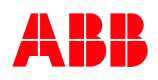

# 4.2.3.2 Function block - Global data from Pluto ASi (read)

This block is used with the pluto AS-i. No corresponding programming is needed in Pluto.

| · | ····· Instance |           |
|---|----------------|-----------|
| · | Fb Pluto GD    | ASi       |
| _ | EN             | ENO -     |
| _ | Start_Adress   | lx_0 —    |
| · |                | ASix_1 -  |
| · |                | ASix_2 -  |
| · |                | ASix_3 -  |
| · |                | ASix_4 -  |
| · |                | ASix_5 -  |
| · |                | ASix_6 -  |
| · |                | ASix_7 -  |
| · |                | ASix_8 -  |
| · |                | ASix_9 -  |
| · |                | ASix_10 - |
| · |                | ASix_11 - |
| · |                | ASix_12 - |
| · |                | ASix_13 - |
| · |                | ASix_14 - |
|   |                | ASix_15 - |
|   |                | Qx_0      |
| · |                | Qx_1      |
| · |                | Qx_2      |
| · |                | Qx_3      |
| · |                | GMx_0 -   |
| · |                | GMx_1 -   |
| · |                | GMx_2 -   |
| · |                | GMx_3 -   |
| · |                | GMx_4     |
| · |                | GMx_5 -   |
| · |                | GMx_6     |
| · |                | GMx_7     |
| · |                | GMx_8     |
| · |                | GMx_9     |
| · |                | GMx_10 -  |
|   |                | GMx_11    |

| Input             |                                                                                                    |
|-------------------|----------------------------------------------------------------------------------------------------|
| EN:               | Enables or disables the complete block.                                                                     |
| Start_Adress:     | Start address for outputs from the<br>hardware configuration in<br>GX configurator DP. Array of 32<br>bool. |
| Output            |                                                                                                    |
| lx_0:             | Input from Pluto, x= Pluto node nr<br>(Boolean).                                                            |
| ASix_1 – ASix_15: | Pluto AS-i local safety AS-i slave.<br>x= Pluto node nr (Boolean).                                          |
| Qx_0 - Qx_3:      | Safety outputs from Pluto, x= Pluto node nr (Boolean).                                                      |
| GMx_0 - GMx_11:   | Global memories from Pluto, x=<br>Pluto node nr (Boolean).                                                  |
| ENO:              | Enable output from FB (Boolean).                                                                            |

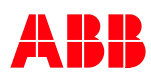

# 4.2.3.3 Function block - Global data from Pluto B42 ASi (read)

This block is used with the pluto B42 AS-i. No corresponding programming is needed in Pluto.

| · | · · · · · · Instance · · |          |
|---|--------------------------|----------|
| • | Fb Pluto GD B42 A        | Si       |
| - | EN                       | ENO -    |
| - | Start_Adress             | lx_0 —   |
| • |                          | lx_1     |
| • |                          | lx_2 -   |
| • |                          | lx_3 -   |
| • |                          | GMx_0 -  |
| • |                          | GMx_1 -  |
| • |                          | GMx_2 -  |
| • |                          | GMx_3 –  |
| • |                          | GMx_4 –  |
| • |                          | GMx_5 –  |
| • |                          | GMx_6 –  |
| • |                          | GMx_7 –  |
| • |                          | GMx_8 –  |
| • |                          | GMx_9 -  |
| • |                          | GMx_10 - |
| • |                          | GMx_11 - |
| • |                          | GMx_12 - |
| • |                          | GMx_13 - |
| • |                          | GMx_14 - |
| · |                          | GMx_15 - |
| · |                          | GMx_16 - |
| · |                          | GMx_17 - |
| · |                          | GMx_18 - |
| · |                          | GMx_19 - |
| · |                          | GMx_20 - |
| · |                          | GMx_21 - |
| · |                          | GMx_22   |
| · |                          | GMx_23 - |
| · |                          | GMx_24   |
| · |                          | GMx_25 - |
| · |                          | GMx_26 - |
| · |                          | GMx_27 - |

| Input           |                                                                                                    |
|-----------------|----------------------------------------------------------------------------------------------------|
| EN:             | Enables or disables the complete block.                                                            |
| Start_Adress:   | Start address for outputs from the hardware configuration in GX configurator DP. Array of 32 bool. |
| Output          |                                                                                                    |
| lx_0 – lx_3:    | Inputs from Pluto, x= Pluto node nr<br>(Boolean).                                                  |
| GMx_0 - GMx_27: | Global memories from Pluto, x=<br>Pluto node nr (Boolean).                                         |
| ENO:            | Enable output from FB (Boolean).                                                                   |

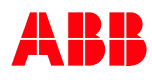

# 4.2.3.4 Function block - Data to Pluto (write)

Corresponding programming is needed in Pluto. See "Transmitting from the Mitsubishi PLC to the Pluto".

| Fb_ExtVarBlock         Bit_0         Bit_0         Start_Adress         Bit_1         Bit_2         Bit_3         Bit_4         Bit_5         Bit_6         Bit_7         Bit_8         Bit_9         Bit_10         Bit_11         Bit_12         Bit_14         Bit_15         Bit_10         Bit_11         Bit_12         Bit_11         Bit_12         Bit_11         Bit_12         Bit_11         Bit_12         Bit_13         Bit_14         Bit_15         Reg_0         Reg_1                                                                                                    | • |        | •  | Insta | nce   | •     |      | •   | • | I |    |
|----------------------------------------------------------------------------------------------------|---|--------|----|-------|-------|-------|------|-----|---|---|----|
| -       EN       -         -       Bit_0       Start_Adress       -         -       Bit_1       -       -         -       Bit_2       -       -         -       Bit_2       -       -         -       Bit_3       -       -         -       Bit_3       -       -         -       Bit_5       -       -         -       Bit_5       -       -         -       Bit_6       -       -         -       Bit_7       -       -         -       Bit_8       -       -         -       Bit_10       -       -         -       Bit_11       -       -         -       Bit_12       -       -         -       Bit_13       -       -         -       Reg_0       -       -         -       Reg_1       -       - | • |        | Fb | ExtV  | arBlo | ck    |      |     |   |   | l. |
| Bit_0       Start_Adress         Bit_1       .         Bit_2       .         Bit_3       .         Bit_5       .         Bit_6       .         Bit_7       .         Bit_9       .         Bit_10       .         Bit_12       .         Bit_14       .         Bit_15       .         Bit_10       .         Bit_11       .         Bit_12       .         Bit_13       .         Bit_15       .         Reg_0       .         Reg_1       .                                                                                                    | _ | EN     | -  | -     |       |       | EN   | o ¦ | _ |   | In |
| - Bit_1<br>- Bit_2<br>- Bit_3<br>- Bit_4<br>- Bit_5<br>- Bit_6<br>- Bit_7<br>- Bit_8<br>- Bit_9<br>- Bit_10<br>- Bit_11<br>- Bit_12<br>- Bit_13<br>- Bit_15<br>- Reg_0<br>- Reg_1                                                                                                    | _ | Bit_0  |    |       | Sta   | art_A | dres | s   | _ |   | -  |
| - Bit_2<br>- Bit_3<br>- Bit_4<br>- Bit_5<br>- Bit_6<br>- Bit_7<br>- Bit_8<br>- Bit_9<br>- Bit_10<br>- Bit_11<br>- Bit_12<br>- Bit_13<br>- Bit_14<br>- Bit_15<br>- Reg_0<br>- Reg_1                                                                                                    | _ | Bit_1  |    |       |       |       |      |     | • |   | E  |
| - Bit_3<br>- Bit_4<br>- Bit_5<br>- Bit_6<br>- Bit_7<br>- Bit_8<br>- Bit_9<br>- Bit_10<br>- Bit_11<br>- Bit_12<br>- Bit_13<br>- Bit_14<br>- Bit_15<br>- Reg_0<br>- Reg_1                                                                                                    | _ | Bit_2  |    |       |       |       |      |     | · |   |    |
| - Bit_4<br>- Bit_5<br>- Bit_6<br>- Bit_7<br>- Bit_8<br>- Bit_9<br>- Bit_10<br>- Bit_11<br>- Bit_12<br>- Bit_13<br>- Bit_14<br>- Bit_15<br>- Reg_0<br>- Reg_1                                                                                                    | _ | Bit_3  |    |       |       |       |      |     |   |   | В  |
| - Bit_5<br>- Bit_6<br>- Bit_7<br>- Bit_8<br>- Bit_9<br>- Bit_10<br>- Bit_11<br>- Bit_12<br>- Bit_13<br>- Bit_14<br>- Bit_15<br>- Reg_0<br>- Reg_1                                                                                                    | _ | Bit_4  |    |       |       |       |      |     |   |   |    |
| - Bit_6<br>- Bit_7<br>- Bit_8<br>- Bit_9<br>- Bit_10<br>- Bit_11<br>- Bit_12<br>- Bit_13<br>- Bit_14<br>- Bit_15<br>- Reg_0<br>- Reg_1                                                                                                    | _ | Bit_5  |    |       |       |       |      |     |   |   |    |
| - Bit_7<br>- Bit_8<br>- Bit_9<br>- Bit_10<br>- Bit_11<br>- Bit_12<br>- Bit_13<br>- Bit_14<br>- Bit_15<br>- Reg_0<br>- Reg_1                                                                                                    | _ | Bit_6  |    |       |       |       |      |     |   |   |    |
| - Bit_8<br>- Bit_9<br>- Bit_10<br>- Bit_11<br>- Bit_12<br>- Bit_13<br>- Bit_14<br>- Bit_15<br>- Reg_0<br>- Reg_1                                                                                                    | _ | Bit_7  |    |       |       |       |      |     |   |   | R  |
| - Bit_9<br>- Bit_10<br>- Bit_11<br>- Bit_12<br>- Bit_13<br>- Bit_14<br>- Bit_15<br>- Reg_0<br>- Reg_1                                                                                                    | _ | Bit_8  |    |       |       |       |      |     |   |   | R  |
| - Bit_10<br>- Bit_11<br>- Bit_12<br>- Bit_13<br>- Bit_14<br>- Bit_15<br>- Reg_0<br>- Reg_1                                                                                                    | _ | Bit_9  |    |       |       |       |      |     |   |   |    |
| - Bit_11<br>- Bit_12<br>- Bit_13<br>- Bit_14<br>- Bit_15<br>- Reg_0<br>- Reg_1                                                                                                    | _ | Bit_10 |    |       |       |       |      |     |   |   |    |
| - Bit_12<br>- Bit_13<br>- Bit_14<br>- Bit_15<br>- Reg_0<br>- Reg_1                                                                                                    | _ | Bit_11 |    |       |       |       |      |     | • |   | 0  |
| - Bit_13<br>- Bit_14<br>- Bit_15<br>- Reg_0<br>- Reg_1                                                                                                    | _ | Bit_12 |    |       |       |       |      |     | • |   | U  |
| - Bit_14<br>- Bit_15<br>- Reg_0<br>- Reg_1                                                                                                    | _ | Bit_13 |    |       |       |       |      |     | • |   | 6  |
| - Bit_15<br>- Reg_0<br>- Reg_1                                                                                                    | _ | Bit_14 |    |       |       |       |      |     | • |   | 3  |
| - Reg_0<br>- Reg_1                                                                                                    | _ | Bit_15 |    |       |       |       |      |     | • |   |    |
| - Reg_1                                                                                                    | _ | Reg_0  |    |       |       |       |      |     |   |   |    |
|                                                                                                    | _ | Reg_1  |    |       |       |       |      |     |   |   |    |
|                                                                                                    | • |        | •  |       |       |       |      |     |   |   | E  |

| Input             |                                                                                                    |
|-------------------|----------------------------------------------------------------------------------------------------|
| EN:               | Enables or disables the complete block.                                                                                       |
| Bit_0 to Bit_15:. | Connect to a Boolean variable and<br>send to Pluto. If not connected to a<br>variable 0 (False) is default value<br>(Boolean) |
| Reg_0 and Reg_1:. | Connect to a integer variable and send to Pluto. If not connected to a variable 0 is default value (Integer).                 |
| Output            |                                                                                                    |
| Start_Adress:     | Start address for outputs from the hardware configuration in GX configurator DP. Array of 48 bool.                            |
| ENO:              | Enable output from FB (Boolean).                                                                                              |

| • | · · · · Instance |          |
|---|------------------|----------|
| · | Fb_User_A        |          |
| _ | EN               | ENO -    |
| _ | Start_Adress     | Bit_0 -  |
| · |                  | Bit_1 –  |
| · |                  | Bit_2    |
| · |                  | Bit_3    |
| · |                  | Bit_4    |
| · |                  | Bit_5    |
| · |                  | Bit_6    |
| · |                  | Bit_7 –  |
| · |                  | Bit_8    |
| · |                  | Bit_9    |
| · |                  | Bit_10 - |
| · |                  | Bit_11   |
| · |                  | Bit_12 - |
| · |                  | Bit_13 - |
| · |                  | Bit_14   |
| · |                  | Bit_15 - |
| · |                  | Bit_16 - |
| · |                  | Bit_17 - |
| · |                  | Bit_18 - |
| · |                  | Bit_19   |
| · |                  | Bit_20 - |
| · |                  | Bit_21   |
| · |                  | Bit_22 - |
| · |                  | Bit_23 - |
| · |                  | Bit_24   |
| · |                  | Bit_25 - |
| · |                  | Bit_26 - |
| · |                  | Bit_27 - |
| · |                  | Bit_28 - |
| · |                  | Bit_29   |
| · |                  | Bit_30 - |
| · |                  | Bit_31 - |
| · |                  | Reg_0    |
| · |                  | Reg_1 -  |
|   |                  |          |

This block will receive user defined 32 bit value from Pluto. The variables can be used either as 32 bits or two 16 bits register. Bits 0-15 are the same as in Reg\_0, bits 16-31 are the same as in Reg\_1.

| Input         |                                                                                                   |
|---------------|---------------------------------------------------------------------------------------------------|
| EN:           | Enables or disables the complete block.                                                           |
| Start_Adress: | Start address for inputs from the hardware configuration in GX configurator DP. Array of 32 bool. |
| Output        |                                                                                                   |
| Bit0 – Bit31  | 32 bits user defined data from Pluto (Boolean).                                                   |
| Reg0, Reg1    | 16 bits user defined data from Pluto (integer).                                                   |
| ENO:          | Enable output from FB (Boolean).                                                                  |

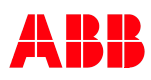

# 4.2.3.6 Function block – Additional data – USER B (read)

| · | · · · Instance |             |
|---|----------------|-------------|
| · | Fb User B      |             |
| _ | EN             | ENO -       |
| _ | Start_Adress   | Bit_0       |
|   | -              | Bit_1 -     |
|   |                | Bit 2       |
|   |                | Bit 3 -     |
|   |                | Bit 4 -     |
|   |                | Bit 5 -     |
|   |                | Bit 6       |
|   |                | Bit 7 -     |
|   |                | Reg 0       |
|   | E              | ErrorCode – |

Corresponding programming is needed in Pluto. See "Transmit other data from the Pluto" or Manual Pluto Gateway chapter "Additional data".

This block will receive user defined 8 bit value, 16 bits register and error code from Pluto.

| Input         |                                                                                                   |
|---------------|---------------------------------------------------------------------------------------------------|
| EN:           | Enables or disables the complete block.                                                           |
| Start_Adress: | Start address for inputs from the hardware configuration in GX configurator DP. Array of 32 bool. |
| Output        |                                                                                                   |
| Bit0 – Bit7   | 8 bits user defined data from Pluto (Boolean).                                                    |
| Reg_0         | 16 bits user defined register data from Pluto (Integer).                                          |
| ErrorCode     | Pluto error code value (Byte).                                                                    |
| ENO:          | Enable output from FB (Boolean).                                                                  |

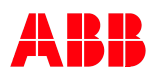

## 4.2.3.7 Function block – Additional data – USER C (read)

| · | · · · · Instance | · · · · · |
|---|------------------|-----------|
| • | Fb User C        |           |
| _ | EN               | ENO -     |
| _ | Start Adress     | Bit 0 -   |
|   | -                | Bit 1     |
|   |                  | Bit 2     |
|   |                  | Bit 3     |
|   |                  | Bit 4     |
|   |                  | Bit 5     |
|   |                  | Bit 6     |
|   |                  | Bit 7     |
|   |                  | Bit 8     |
|   |                  | Bit 9 -   |
|   |                  | Bit 10 -  |
|   |                  | Bit 11 -  |
|   |                  | Bit 12 -  |
|   |                  | Bit 13 -  |
|   |                  | Bit 14 -  |
|   |                  | Bit 15 -  |
|   |                  | Reg 0     |
|   |                  |           |

Corresponding programming is needed in Pluto. See "Transmit other data from the Pluto" or Manual Pluto Gateway chapter "Additional data".

This block will receive user defined 16 bits value and 16 bits register from Pluto.

| Input         |                                                          |
|---------------|----------------------------------------------------------|
| EN:           | Enables or disables the complete block.                  |
| Start_Adress: | Start address for inputs from the                        |
|               | hardware configuration in GX                             |
|               | configurator DP. Array of 32 bool.                       |
| Output        |                                                          |
| Bit0 – Bit15  | 16 bits user defined data from Pluto                     |
|               | (Boolean).                                               |
| Reg_0         | 16 bits user defined register data from Pluto (Integer). |
| ENO:          | Enable output from FB (Boolean).                         |

# 4.2.3.8 Function block – Additional data – Error code (read)

|   |                          | · | · | · | · | • | Ins | tar | ice | • | • | • |    |   | ·        |
|---|--------------------------|---|---|---|---|---|-----|-----|-----|---|---|---|----|---|----------|
| · | Fb ErrorCode             |   |   |   |   |   |     |     |     |   |   |   | ·  |   |          |
| _ | Е                        | N |   |   |   |   | -   |     |     |   |   |   | ΕN | 0 | <u> </u> |
| _ | - Start_Adress ErrorCode |   |   |   |   |   |     |     |     | ŀ |   |   |    |   |          |
|   |                          |   |   |   |   |   |     |     |     |   |   |   |    |   |          |

Corresponding programming is needed in Pluto. See "Transmit other data from the Pluto" or Manual Pluto Gateway chapter "Additional data".

This block will receive error code from Pluto.

| Input         |                                                                                                   |
|---------------|---------------------------------------------------------------------------------------------------|
| EN:           | Enables or disables the complete block.                                                           |
| Start_Adress: | Start address for inputs from the hardware configuration in GX configurator DP. Array of 32 bool. |
| Output        |                                                                                                   |
| Error_code    | Pluto error code value (Byte).                                                                    |
| ENO:          | Enable output from FB (Boolean).                                                                  |

| Fb_B46_l20_l47         Start_Adress         Ix_20         Ix_21         Ix_22         Ix_23         Ix_24         Ix_25         Ix_26         Ix_30         Ix_31         Ix_32         Ix_33         Ix_34         Ix_35         Ix_40         Ix_41         Ix_41         Ix_41         Ix_43         Ix_44         Ix_45         Ix_46                                                                                                    | · | · · · Instance |        | •        |
|----------------------------------------------------------------------------------------------------|---|----------------|--------|----------|
| - EN ENO Start_Adress  x_20  x_21  x_22  x_23 -  x_24 -  x_25  x_26 -  x_27 -  x_30 -  x_31 -  x_32 -  x_33 -  x_34 -  x_35 -  x_36 -  x_37 -  x_36 -  x_37 -  x_40 -  x_41 -  x_42 -  x_43 -  x_44 -  x_45 -  x_44 -  x_45 -  x_47 -  x_46 -  x_47 -  x_47                            | • | Fb B46 I20 I47 |        | .        |
| - Start_Adress  x_20 -  x_21 -  x_22 -  x_23 -  x_24 -  x_25 -  x_26 -  x_27 -  x_30 -  x_31 -  x_32 -  x_33 -  x_34 -  x_35 -  x_36 -  x_37 -  x_40 -  x_41 -  x_42 -  x_43 -  x_44 -  x_45 -  x_47 -  x_46 -  x_47 -  x_46 -  x_47 -  x_47 - | _ | EN             | ENO    | L-       |
| Ix_21         Ix_22         Ix_23         Ix_24         Ix_25         Ix_26         Ix_30         Ix_31         Ix_32         Ix_33         Ix_34         Ix_35         Ix_36         Ix_37         Ix_40         Ix_41         Ix_42         Ix_43         Ix_44         Ix_45         Ix_47                                                                                                    | _ | Start_Adress   | lx_20  | L-       |
| Ix_22         Ix_23         Ix_24         Ix_25         Ix_26         Ix_27         Ix_30         Ix_31         Ix_32         Ix_33         Ix_34         Ix_35         Ix_36         Ix_40         Ix_41         Ix_42         Ix_43         Ix_44         Ix_45         Ix_47                                                                                                    |   | _              | lx_21  | L-       |
| Ix_23         Ix_24         Ix_25         Ix_26         Ix_27         Ix_30         Ix_31         Ix_32         Ix_33         Ix_34         Ix_35         Ix_36         Ix_40         Ix_41         Ix_42         Ix_43         Ix_44         Ix_45         Ix_46                                                                                                    |   |                | lx_22  | L-       |
| <ul> <li>ix_24</li> <li>ix_25</li> <li>ix_26</li> <li>ix_27</li> <li>ix_30</li> <li>ix_31</li> <li>ix_31</li> <li>ix_32</li> <li>ix_33</li> <li>ix_34</li> <li>ix_35</li> <li>ix_36</li> <li>ix_40</li> <li>ix_41</li> <li>ix_42</li> <li>ix_43</li> <li>ix_44</li> <li>ix_45</li> <li>ix_46</li> </ul>                                                                                                    |   |                | lx_23  | L.       |
| Ix_25         Ix_26         Ix_27         Ix_30         Ix_31         Ix_32         Ix_33         Ix_34         Ix_35         Ix_36         Ix_37         Ix_40         Ix_41         Ix_42         Ix_43         Ix_44         Ix_45         Ix_46                                                                                                    |   |                | lx_24  | L.       |
| <ul> <li>ix_26</li> <li>ix_27</li> <li>ix_30</li> <li>ix_31</li> <li>ix_32</li> <li>ix_33</li> <li>ix_34</li> <li>ix_35</li> <li>ix_36</li> <li>ix_37</li> <li>ix_40</li> <li>ix_41</li> <li>ix_42</li> <li>ix_43</li> <li>ix_44</li> <li>ix_45</li> <li>ix_47</li> </ul>                                                                                                    |   |                | lx_25  | L.       |
| Ix_27<br>Ix_30<br>Ix_31<br>Ix_32<br>Ix_33<br>Ix_34<br>Ix_35<br>Ix_36<br>Ix_36<br>Ix_37<br>Ix_40<br>Ix_41<br>Ix_42<br>Ix_43<br>Ix_44<br>Ix_45<br>Ix_46<br>Ix_47                                                                                                    |   |                | lx_26  | L.       |
| Ix_30<br>Ix_31<br>Ix_32<br>Ix_33<br>Ix_34<br>Ix_35<br>Ix_36<br>Ix_37<br>Ix_40<br>Ix_41<br>Ix_42<br>Ix_43<br>Ix_43<br>Ix_44<br>Ix_45<br>Ix_46<br>Ix_47                                                                                                    |   |                | lx_27  | L.       |
| Ix_31<br>Ix_32<br>Ix_33<br>Ix_34<br>Ix_35<br>Ix_36<br>Ix_36<br>Ix_37<br>Ix_40<br>Ix_41<br>Ix_42<br>Ix_43<br>Ix_43<br>Ix_44<br>Ix_45<br>Ix_46<br>Ix_47                                                                                                    | • |                | lx_30  | L-       |
| Ix_32<br>Ix_33<br>Ix_34<br>Ix_35<br>Ix_36<br>Ix_36<br>Ix_37<br>Ix_40<br>Ix_41<br>Ix_42<br>Ix_43<br>Ix_43<br>Ix_44<br>Ix_45<br>Ix_46<br>Ix_47                                                                                                    | • |                | lx_31  | Ŀ.       |
| Ix_33<br>Ix_34<br>Ix_34<br>Ix_35<br>Ix_36<br>Ix_36<br>Ix_37<br>Ix_40<br>Ix_41<br>Ix_42<br>Ix_43<br>Ix_43<br>Ix_44<br>Ix_45<br>Ix_46<br>Ix_47                                                                                                    | • |                | lx_32  | Ŀ.       |
| <ul> <li>Ix_34</li> <li>Ix_35</li> <li>Ix_36</li> <li>Ix_37</li> <li>Ix_40</li> <li>Ix_41</li> <li>Ix_42</li> <li>Ix_43</li> <li>Ix_44</li> <li>Ix_45</li> <li>Ix_46</li> </ul>                                                                                                    | • |                | lx_33  | Ŀ.       |
| <ul> <li>Ix_35</li> <li>Ix_36</li> <li>Ix_37</li> <li>Ix_40</li> <li>Ix_41</li> <li>Ix_42</li> <li>Ix_43</li> <li>Ix_43</li> <li>Ix_44</li> <li>Ix_45</li> <li>Ix_46</li> <li>Ix_47</li> </ul>                                                                                                    | • |                | lx_34  | Ŀ.       |
| <ul> <li>Ix_36</li> <li>Ix_37</li> <li>Ix_40</li> <li>Ix_41</li> <li>Ix_42</li> <li>Ix_43</li> <li>Ix_43</li> <li>Ix_44</li> <li>Ix_45</li> <li>Ix_46</li> <li>Ix_47</li> </ul>                                                                                                    | • |                | lx_35  | Ŀ.       |
| <ul> <li>ix_37</li> <li>ix_40</li> <li>ix_41</li> <li>ix_42</li> <li>ix_43</li> <li>ix_44</li> <li>ix_45</li> <li>ix_46</li> <li>ix_47</li> </ul>                                                                                                    | • |                | lx_36  | $\vdash$ |
| <ul> <li>ix_40</li> <li>ix_41</li> <li>ix_42</li> <li>ix_43</li> <li>ix_44</li> <li>ix_45</li> <li>ix_46</li> <li>ix_47</li> </ul>                                                                                                    | • |                | lx_37  | $\vdash$ |
| ·  x_41<br> x_42<br> x_43<br> x_44<br> x_45<br> x_46<br> x_47                                                                                                    | • |                | lx_40  | $\vdash$ |
| -  x_42 -  x_43 -  x_44 -  x_45 -  x_46 -  x_47 -  x_47 -  x_4 | · |                | lx_41  | F-       |
| · Ix_43<br>Ix_44<br>Ix_45<br>Ix_46<br>Ix_47                                                                                                    | · |                | lx_42  | $\vdash$ |
| - Ix_44<br>Ix_45<br>Ix_46<br>Ix_47                                                                                                    | · |                | lx_43  | F-       |
| · Ix_45<br>· Ix_46<br>· Ix_47                                                                                                    | · |                | lx_44  | F-       |
| · Ix_46 Ix_47                                                                                                    | • |                | lx_45  | $\vdash$ |
| · Ix_47                                                                                                    | · |                | lx_46  | $\vdash$ |
| <b>E O I</b>                                                                                                    | · |                | lx_47  | $\vdash$ |
| ErrorCode –                                                                                                    | · | Err            | orCode | $\vdash$ |

This block will receive Pluto B46 local data  $\ensuremath{\text{I20}}\xspace - \ensuremath{\text{I47}}\xspace$  and error code from Pluto.

| Input         |                                         |  |  |  |
|---------------|-----------------------------------------|--|--|--|
| EN:           | Enables or disables the complete block. |  |  |  |
| Start_Adress: | Start address for inputs from the       |  |  |  |
|               | hardware configuration in GX            |  |  |  |
|               | configurator DP. Array of 32 bool.      |  |  |  |
| Output        |                                         |  |  |  |
| lx_20 – lx47  | Pluto B46 local inputs I20 –            |  |  |  |
|               | I47(Boolean),                           |  |  |  |
|               | x= Pluto node nr.                       |  |  |  |
| Error_code    | Pluto error code value (Byte).          |  |  |  |
| ENO:          | Enable output from FB (Boolean).        |  |  |  |

#### 4.2.3.10 Function block – Additional data – ASi 16-31 safe (read)

Corresponding programming is needed in Pluto. See "Transmit other data from the Pluto" or Manual Pluto Gateway chapter "Additional data".

This block will receive Pluto AS-i local inputs 1 – 13, AS-i safety slave 16 – 31 and Pluto error code.

| · | · · · · · Instance · · · · · | • |
|---|------------------------------|---|
| · | Fb ASi 16 31 Safe            | • |
| _ | EN ENO                       | - |
| _ | Start_Adress Ix_1            | - |
| · | lx_2                         | - |
| · | lx_3                         | - |
| · | lx_10                        | - |
| · | lx_11                        | - |
| · | lx_12                        | - |
| · | lx_13                        | - |
| · | ASix_16                      | - |
| · | ASix_17                      | - |
| · | ASix_18                      | - |
| · | ASix_19                      | - |
| · | ASix_20                      | - |
| · | ASix_21                      | - |
| · | ASix_22                      | - |
| · | ASix_23                      | - |
| · | ASix_24                      | - |
| · | ASix_25                      | - |
| · | ASix_26                      | - |
| · | ASix_27                      | - |
| · | ASix_28                      | - |
| · | ASix_29                      | - |
| · | ASix_30                      | - |
| · | ASix_31                      | - |
| · | ErrorCode                    | - |
|   |                              |   |

| Input         |                                                |  |  |  |
|---------------|------------------------------------------------|--|--|--|
| EN:           | Enables or disables the complete block.        |  |  |  |
| Start_Adress: | tart_Adress: Start address for inputs from the |  |  |  |
|               | hardware configuration in GX configurator      |  |  |  |
|               | DP. Array of 32 bool.                          |  |  |  |
| Output        |                                                |  |  |  |
| lx1 – lx13    | Pluto AS-i local inputs.                       |  |  |  |
|               | x= Pluto node nr (Boolean).                    |  |  |  |
| ASix_16 –     | Pluto AS-i local safety AS-i slave.            |  |  |  |
| ASix_31       | x= Pluto node nr (Boolean).                    |  |  |  |
| Error_code    | Pluto error code value (Byte).                 |  |  |  |
| ENO:          | Enable output from FB (Boolean).               |  |  |  |

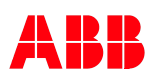

#### 4.2.3.11 Function block – Additional data – ASi 1-3 non safe (read)

Г

| • | · · · · · · Instance  |            |
|---|-----------------------|------------|
| • | Fb_ASi_1_3_NonS       | afe_In     |
| _ | EN                    | ENO -      |
| _ | Start_Adress          | ASix_1A1 - |
|   |                       | ASix_1A2 - |
|   |                       | ASix_1A3 - |
|   |                       | ASix 1A4 - |
|   |                       | ASix 1B1 - |
|   |                       | ASix 1B2 - |
|   |                       | ASix 1B3 - |
|   |                       | ASix_1B4 - |
|   |                       | ASix_2A1 - |
|   |                       | ASix_2A2   |
|   |                       | ASix_2A3 - |
|   |                       | ASix_2A4 - |
|   |                       | ASix_2B1 - |
|   |                       | ASix_2B2 - |
|   |                       | ASix_2B3 - |
|   |                       | ASix_2B4 - |
|   |                       | ASix_3A1   |
| • |                       | ASix_3A2 - |
| • |                       | ASix_3A3 - |
| • |                       | ASix_3A4 - |
| • |                       | ASix_3B1   |
| • |                       | ASix_3B2   |
|   |                       | ASix_3B3   |
|   |                       | ASix_3B4   |
| • | · · · · · · · · · · · |            |

Corresponding programming is needed in Pluto. See "Transmit other data from the Pluto" or Manual Pluto Gateway chapter "Additional data".

This block will receive data from Pluto AS-i local non safe AS-i slave address 1 - 3.

| Input                  |                                                                                                   |  |
|------------------------|---------------------------------------------------------------------------------------------------|--|
| EN:                    | Enables or disables the complete block.                                                           |  |
| Start_Adress:          | Start address for inputs from the hardware configuration in GX configurator DP. Array of 32 bool. |  |
| Output                 |                                                                                                   |  |
| ASix_1A1 –<br>ASix_3A4 | Pluto AS-i local non safe AS-i standard<br>and extended A slave (Boolean).<br>x= Pluto node nr.   |  |
| ASix_1B1 –<br>ASix_3B4 | Pluto AS-i local non safe AS-i extended<br>B slave (Boolean).<br>x= Pluto node nr.                |  |
| ENO:                   | Enable output from FB (Boolean).                                                                  |  |

| • | · · · · · · Instance |            |
|---|----------------------|------------|
| · | Fb_ASi_4_7_Non       | Safe_In    |
| - | EN                   | ENO -      |
| _ | Start_Adress         | ASix_4A1 - |
| · |                      | ASix_4A2   |
| · |                      | ASix_4A3   |
| · |                      | ASix_4A4   |
| · |                      | ASix_4B1 - |
| · |                      | ASix_4B2   |
| · |                      | ASix_4B3   |
| · |                      | ASix_4B4   |
| · |                      | ASix_5A1 - |
| · |                      | ASix_5A2   |
| · |                      | ASix_5A3   |
| · |                      | ASix_5A4   |
| · |                      | ASix_5B1 - |
| · |                      | ASix_5B2   |
| · |                      | ASix_5B3   |
| · |                      | ASix_5B4 - |
| · |                      | ASix_6A1 - |
| · |                      | ASix_6A2   |
| • |                      | ASix_6A3   |
| • |                      | ASix_6A4   |
| • |                      | ASix_6B1 - |
| · |                      | ASix_6B2   |
| · |                      | ASix_6B3 - |
| · |                      | ASix_6B4 - |
| · |                      | ASix_7A1 - |
| · |                      | ASix_7A2   |
| · |                      | ASix_7A3   |
| • |                      | ASix_7A4   |
| · |                      | ASix_7B1   |
| · |                      | ASix_7B2   |
| • |                      | ASix_7B3   |
| • |                      | ASix_7B4   |
| • |                      |            |

This block will receive data from Pluto AS-i local non safe AS-i slave address 4 - 7.

## Input

| EN:           | Enables or disables the complete block.              |  |
|---------------|------------------------------------------------------|--|
| Start_Adress: | Start address for inputs from the                    |  |
|               | hardware configuration in GX                         |  |
|               | configurator DP. Array of 32 bool.                   |  |
|               |                                                      |  |
| Output        |                                                      |  |
| -             |                                                      |  |
| ASix_4A1 –    | <b>4A1 –</b> Pluto AS-i local non safe AS-i standard |  |
| ASix_7A4      | and extended A slave (Boolean).                      |  |
| _             | x= Pluto node nr.                                    |  |
| ASix_4B1 -    | Pluto AS-i local non safe AS-i extended              |  |
| ASix_7B4      | x 7B4 B slave (Boolean).                             |  |
|               | x= Pluto node nr.                                    |  |
| ENO:          | Enable output from FB (Boolean).                     |  |
|               |                                                      |  |

| • | · · · · · · · Instance · | · · · · · · · · |
|---|--------------------------|-----------------|
| · | Fb_ASi_8_11_NonSi        | afe_In          |
| _ | EN                       | ENO -           |
| _ | Start_Adress             | ASix_8A1 -      |
| • |                          | ASix_8A2 -      |
| • |                          | ASix_8A3 —      |
| • |                          | ASix_8A4 -      |
| · |                          | ASix_8B1 -      |
| • |                          | ASix_8B2 -      |
| • |                          | ASix_8B3 -      |
| • |                          | ASix_8B4 -      |
| • |                          | ASix_9A1 -      |
| • |                          | ASix_9A2 -      |
| • |                          | ASix_9A3 —      |
| • |                          | ASix_9A4 -      |
| • |                          | ASix_9B1 -      |
| • |                          | ASix_9B2 -      |
| • |                          | ASix_9B3 –      |
| • |                          | ASix_9B4 –      |
| • |                          | ASix_10A1 -     |
| • |                          | ASix_10A2 -     |
| • |                          | ASix_10A3 -     |
| • |                          | ASix_10A4       |
| • |                          | ASix_10B1 -     |
| • |                          | ASix_10B2       |
| • |                          | ASix_10B3 -     |
| • |                          | ASix_10B4 -     |
| • |                          | ASix_11A1 -     |
| • |                          | ASix_11A2 -     |
| • |                          | ASix_11A3 -     |
| • |                          | ASix_11A4       |
| • |                          | ASix_11B1       |
| • |                          | ASix_11B2       |
| • |                          | ASix_11B3       |
| · |                          | ASix_11B4 -     |
| • |                          |                 |

This block will receive data from Pluto AS-i local non safe AS-i slave address 8 - 11.

| Input         |                                                                                                   |  |
|---------------|---------------------------------------------------------------------------------------------------|--|
| EN:           | Enables or disables the complete block.                                                           |  |
| Start_Adress: | Start address for inputs from the hardware configuration in GX configurator DP. Array of 32 bool. |  |
| Output        |                                                                                                   |  |
| ASix_8A1 –    | Pluto AS-i local non safe AS-i standard                                                           |  |
| ASix_11A4     | and extended A slave (Boolean).                                                                   |  |
|               | x= Pluto node nr.                                                                                 |  |
| ASix_8B1 –    | Pluto AS-i local non safe AS-i extended                                                           |  |
| ASix_11B4     | B slave (Boolean).                                                                                |  |
|               | x= Pluto node nr.                                                                                 |  |
| ENO:          | Enable output from FB (Boolean).                                                                  |  |

| • | · · · · · · · Instanc | е           |
|---|-----------------------|-------------|
| · | Fb_ASi_12_15_N        | VonSafe_In  |
| _ | EN                    | ENO -       |
| _ | Start_Adress          | ASix_12A1 - |
| · |                       | ASix_12A2 - |
| · |                       | ASix_12A3 - |
| · |                       | ASix_12A4 - |
| · |                       | ASix_12B1 - |
| · |                       | ASix_12B2   |
| · |                       | ASix_12B3 - |
| • |                       | ASix_12B4 - |
| • |                       | ASix_13A1 - |
| • |                       | ASix_13A2 - |
| • |                       | ASix_13A3 - |
| • |                       | ASix_13A4 - |
| • |                       | ASix_13B1 - |
| • |                       | ASix_13B2 - |
| • |                       | ASix_13B3 - |
| • |                       | ASix_13B4 - |
| • |                       | ASix_14A1 - |
| • |                       | ASix_14A2 - |
| • |                       | ASix_14A3 - |
| • |                       | ASix_14A4 - |
| • |                       | ASix_14B1 - |
| • |                       | ASix_14B2 - |
| • |                       | ASix_14B3 - |
| • |                       | ASix_14B4 - |
| • |                       | ASix_15A1 - |
| • |                       | ASix_15A2 - |
| • |                       | ASix_15A3 - |
| • |                       | ASix_15A4   |
| • |                       | ASix_15B1   |
| • |                       | ASix_15B2   |
| • |                       | ASix_15B3   |
| • |                       | ASix_15B4   |
| • |                       |             |

This block will receive data from Pluto AS-i local non safe AS-i slave address 12 - 15.

| Input                                           |                                         |
|-------------------------------------------------|-----------------------------------------|
|                                                 |                                         |
| EN:                                             | Enables or disables the complete block. |
| Start_Adress: Start address for inputs from the |                                         |
|                                                 | hardware configuration in GX            |
|                                                 | configurator DP. Array of 32 bool.      |
|                                                 |                                         |
| Output                                          |                                         |
|                                                 |                                         |
| ASix_12A1 -                                     | Pluto AS-i local non safe AS-i standard |
| ASix_15A4                                       | and extended A slave (Boolean).         |
|                                                 | x= Pluto node nr.                       |
| ASix_12B1 -                                     | Pluto AS-i local non safe AS-i extended |
| ASix_15B4                                       | B slave (Boolean).                      |
| —                                               | x= Pluto node nr.                       |
| ENO:                                            | Enable output from FB (Boolean).        |
|                                                 | · · ·                                   |

#### 4.2.3.15 Function block – Additional data – ASi 16-19 non safe (read)

| · | · · · · · · · Instance · · | · · · · · · · · |
|---|----------------------------|-----------------|
| · | Fb_ASi_16_19_NonSa         | afe_In          |
| _ | EN                         | ENO -           |
| _ | Start_Adress               | ASix_16A1       |
| · |                            | ASix_16A2 -     |
| · |                            | ASix_16A3 -     |
| · |                            | ASix_16A4       |
| · |                            | ASix_16B1 -     |
| · |                            | ASix_16B2 -     |
| · |                            | ASix_16B3 -     |
| · |                            | ASix_16B4       |
| · |                            | ASix_17A1       |
| · |                            | ASix_17A2       |
| · |                            | ASix_17A3 -     |
| · |                            | ASix_17A4       |
| · |                            | ASix_17B1 -     |
| · |                            | ASix_17B2       |
|   |                            | ASix_17B3 -     |
|   |                            | ASix_17B4       |
|   |                            | ASix_18A1       |
|   |                            | ASix_18A2       |
|   |                            | ASix_18A3       |
| • |                            | ASix_18A4       |
| • |                            | ASix_18B1       |
|   |                            | ASix_18B2       |
| • |                            | ASix_18B3 -     |
| · |                            | ASix_18B4       |
| · |                            | ASix_19A1 -     |
| • |                            | ASix_19A2       |
|   |                            | ASix_19A3       |
|   |                            | ASix_19A4       |
|   |                            | ASix_19B1       |
|   |                            | ASix_19B2 -     |
|   |                            | ASix_19B3 -     |
|   |                            | ASix_19B4 -     |

Corresponding programming is needed in Pluto. See "Transmit other data from the Pluto" or Manual Pluto Gateway chapter "Additional data".

This block will receive data from Pluto AS-i local non safe AS-i slave address 16 - 19.

| Input         |                                         |  |  |
|---------------|-----------------------------------------|--|--|
| EN:           | Enables or disables the complete block. |  |  |
| Start_Adress: | s: Start address for inputs from the    |  |  |
|               | hardware configuration in GX            |  |  |
|               | configurator DP. Array of 32 bool.      |  |  |
| Output        |                                         |  |  |
| ASix_16A1 –   | Pluto AS-i local non safe AS-i standard |  |  |
| ASix_19A4     | and extended A slave (Boolean).         |  |  |
|               | x= Pluto node nr.                       |  |  |
| ASix_16B1 –   | Pluto AS-i local non safe AS-i extended |  |  |
| ASix_19B4     | B slave (Boolean).                      |  |  |
|               | x= Pluto node nr.                       |  |  |
| ENO:          | Enable output from FB (Boolean).        |  |  |

## 4.2.3.16 Function block – Additional data – ASi 20-23 non safe (read)

|   | · · · · · · · Instance · |        |       |     |                    |            |
|---|--------------------------|--------|-------|-----|--------------------|------------|
| · | Fb_ASi_20_23_NonS        | afe_In |       |     |                    |            |
| _ | EN                       |        | ENO   | _   |                    |            |
| _ | Start_Adress             | ASix   | _20A1 | _   |                    |            |
| · |                          | ASix   | _20A2 | _   | <b>O</b> II        |            |
| · |                          | ASix   | _20A3 | _   | Corresponding      | program    |
| · |                          | ASix   | _20A4 | _   | See "Transmit o    | other data |
| · |                          | ASix   | _20B1 | _   | Gateway chapte     | er "Additi |
| · |                          | ASix   | _20B2 | _   |                    |            |
| · |                          | ASix   | _20B3 | _   | This block will re | eceive da  |
| · |                          | ASix   | _20B4 | _   | AS-i slave addr    | ess 20 –   |
| · |                          | ASix   | _21A1 | _   |                    |            |
| · |                          | ASix   | _21A2 | -   |                    |            |
| · |                          | ASix   | 21A3  | _   | Input              |            |
| · |                          | ASix   | 21A4  | _   | •                  |            |
| · |                          | ASix   | _21B1 | -   | EN:                | Fnable     |
| · |                          | ASix   | _21B2 | - 1 | Start Adress       | Start ac   |
| · |                          | ASix   | _21B3 | _   |                    | hardwa     |
| · |                          | ASix   | _21B4 | _   |                    | configu    |
| · |                          | ASix   | _22A1 |     |                    | conngu     |
| · |                          | ASix   | _22A2 | _   | 0                  |            |
| · |                          | ASix   | _22A3 | _   | Output             |            |
| · |                          | ASix   | _22A4 | -   |                    |            |
| · |                          | ASix   | _22B1 | _   | ASix_20A1 -        | Pluto A    |
| · |                          | ASix   | _22B2 | _   | ASix_23A4          | and ext    |
| · |                          | ASix   | _22B3 | _   |                    | x= Plute   |
| · |                          | ASix   | _22B4 | _   | ASix_20B1 –        | Pluto A    |
| · |                          | ASix   | _23A1 | _   | ASix_23B4          | B slave    |
| · |                          | ASix   | _23A2 | _   |                    | x= Plute   |
| · |                          | ASix   | _23A3 | - 1 | ENO:               | Enable     |
| · |                          | ASix   | _23A4 |     |                    |            |
| · |                          | ASix   | _23B1 | _   |                    |            |
| • |                          | ASix   | _23B2 | _   |                    |            |
| · |                          | ASix   | _23B3 | _   |                    |            |
| • |                          | ASix   | 23B4  | _   |                    |            |

Corresponding programming is needed in Pluto. See "Transmit other data from the Pluto" or Manual Pluto Gateway chapter "Additional data".

This block will receive data from Pluto AS-i local non safe AS-i slave address 20 - 23.

| Input                    |                                                                                                    |  |
|--------------------------|----------------------------------------------------------------------------------------------------|--|
| EN:                      | Enables or disables the complete block.                                                                 |  |
| Start_Adress:            | Start address for inputs from the<br>hardware configuration in GX<br>configurator DP. Array of 32 bool. |  |
| Output                   |                                                                                                    |  |
| ASix_20A1 –<br>ASix_23A4 | Pluto AS-i local non safe AS-i standard<br>and extended A slave (Boolean).<br>x= Pluto node nr.         |  |
| ASix_20B1 –<br>ASix_23B4 | Pluto AS-i local non safe AS-i extended<br>B slave (Boolean).<br>x= Pluto node nr.                      |  |
| ENO:                     | Enable output from FB (Boolean).                                                                        |  |

#### 4.2.3.17 Function block – Additional data – ASi 24-27 non safe (read)

|   | · · · · · · · Instance | be sins a sins sign |                    |
|---|------------------------|---------------------|--------------------|
| · | Fb_ASi_24_27_          | NonSafe_In          |                    |
| - | EN                     | ENO -               |                    |
| - | Start_Adress           | ASix_24A1 —         |                    |
| · |                        | ASix_24A2 —         | •                  |
| · |                        | ASix_24A3 -         | Correspond         |
| · |                        | ASix_24A4 -         | See "Trans         |
| · |                        | ASix_24B1           | Gateway ch         |
| · |                        | ASix_24B2           |                    |
| · |                        | ASix_24B3 -         | This block         |
| · |                        | ASix_24B4           | AS-i slave a       |
| · |                        | ASix_25A1 -         |                    |
| · |                        | ASix_25A2 -         |                    |
| · |                        | ASix_25A3 -         | Input              |
| · |                        | ASix_25A4 -         |                    |
| · |                        | ASix_25B1 -         | EN·                |
| · |                        | ASix_25B2 -         | LIN.<br>Stort Adro |
| • |                        | ASix_25B3 -         | Start_Aure         |
|   |                        | ASix_25B4 -         |                    |
| · |                        | ASix_26A1           |                    |
|   |                        | ASix_26A2 -         |                    |
|   |                        | ASix_26A3           | Output             |
|   |                        | ASix_26A4           |                    |
|   |                        | ASix_26B1           | ASix_24A1          |
|   |                        | ASix_26B2           | ASix_27A4          |
|   |                        | ASix_26B3 -         | _                  |
|   |                        | ASix_26B4           | ASix 24B1          |
|   |                        | ASix_27A1           | ASix 27B4          |
|   |                        | ASix_27A2           |                    |
|   |                        | ASix_27A3           |                    |
|   |                        | ASix 27A4 -         | LNO.               |
|   |                        | ASix_27B1           |                    |
|   |                        | ASix_27B2           |                    |
|   |                        | ASix_27B3           |                    |
|   |                        | ASix_27B4           |                    |

Corresponding programming is needed in Pluto. See "Transmit other data from the Pluto" or Manual Pluto Gateway chapter "Additional data".

This block will receive data from Pluto AS-i local non safe AS-i slave address 24 – 27.

| Input         |                                         |  |  |
|---------------|-----------------------------------------|--|--|
| EN:           | Enables or disables the complete block. |  |  |
| Start_Adress: | ess: Start address for inputs from the  |  |  |
|               | hardware configuration in GX            |  |  |
|               | configurator DP. Array of 32 bool.      |  |  |
| Output        |                                         |  |  |
| ASix_24A1 –   | Pluto AS-i local non safe AS-i standard |  |  |
| ASix_27A4     | and extended A slave (Boolean).         |  |  |
|               | x= Pluto node nr.                       |  |  |
| ASix_24B1 -   | Pluto AS-i local non safe AS-i extended |  |  |
| ASix_27B4     | <b>'B4</b> B slave (Boolean).           |  |  |
|               | x= Pluto node nr.                       |  |  |
| ENO:          | Enable output from FB (Boolean).        |  |  |

# 4.2.3.18 Function block – Additional data – ASi 28-31 non safe (read)

| ·   | · · · · · · · · Instance · · · · · · · · |            |                                                             |                                            |  |
|-----|------------------------------------------|------------|-------------------------------------------------------------|--------------------------------------------|--|
| ·   | Fb ASi 28 31 NonSafe In                  | <u>۱</u> ۰ |                                                             |                                            |  |
| -   | EN ENO                                   | Ŀ.         |                                                             |                                            |  |
| -   | Start_Adress ASix_28A1                   | Ŀ.         |                                                             |                                            |  |
| ·   | ASix_28A2                                | Ŀ.         |                                                             |                                            |  |
| ·   | ASix 28A3                                | Ŀ.         | Corresponding                                               | programming is needed in Pluto.            |  |
| ·   | ASix 28A4                                | Ŀ.         | See "Transmit o                                             | other data from the Pluto" or Manual Pluto |  |
| ·   | ASix 28B1                                | Ŀ.         | Gateway chapte                                              | er "Additional data".                      |  |
|     | ASix 28B2                                | Ŀ.         |                                                             |                                            |  |
|     | ASix 28B3                                | Ŀ.         | This block will receive data from Pluto AS-i local non safe |                                            |  |
|     | ASix 28B4                                | Ŀ.         | AS-i slave address 28 – 31                                  |                                            |  |
|     | ASix 29A1                                | Ŀ.         |                                                             |                                            |  |
|     | ASix 29A2                                | Ŀ.,        |                                                             |                                            |  |
|     | ASix 29A3                                | Ŀ.         | Input                                                       |                                            |  |
|     | ASix 29A4                                | Ŀ.         | input                                                       |                                            |  |
|     | ASix 29B1                                | Ŀ.         |                                                             | Enchles on dischles the semalate black     |  |
|     | ASix 29B2                                | Ŀ.         | EN:                                                         | Enables of disables the complete block.    |  |
|     | ASix 29B3                                | Ŀ.         | Start_Adress:                                               | Start address for inputs from the          |  |
|     | ASix 29B4                                | Ŀ.         |                                                             | hardware configuration in GX               |  |
|     | ASix 30A1                                | Ŀ.         |                                                             | configurator DP. Array of 32 bool.         |  |
|     | ASix 30A2                                | Ŀ.         |                                                             |                                            |  |
|     | ASix 30A3                                | Ŀ.         | Output                                                      |                                            |  |
|     | ASix 30A4                                | Ŀ.         |                                                             |                                            |  |
|     | ASix 30B1                                | Ŀ.         | ASix_28A1 -                                                 | Pluto AS-i local non safe AS-i standard    |  |
|     | ASix 30B2                                | Ŀ.         | ASix 31A4                                                   | and extended A slave (Boolean).            |  |
|     | ASix 30B3                                | Ŀ.         | _                                                           | x= Pluto node nr.                          |  |
|     | ASix 30B4                                | Ŀ.         | ASix 28B1 -                                                 | Pluto AS-i local non safe AS-i extended    |  |
| ·   | ASix_31A1                                | Ŀ.         | ASix 31B4                                                   | B slave (Boolean)                          |  |
| ·   | ASix_31A2                                | Ŀ.         |                                                             | x = Pluto node nr                          |  |
| ·   | ASix_31A3                                | Ŀ.         |                                                             | Enable output from EB (Boolean)            |  |
| ·   | ASix_31A4                                | Ŀ.         | LINO.                                                       |                                            |  |
| ·   | ASix 31B1                                | F.         |                                                             |                                            |  |
| ·   | ASix 31B2                                | F.         |                                                             |                                            |  |
| ·   | ASix 31B3                                | F.         |                                                             |                                            |  |
| ·   | ASix 31B4                                | F.         |                                                             |                                            |  |
| . ' | · · · · · · · · · · · · · · · · · · ·    |            |                                                             |                                            |  |